# ozzio cloud (Windows用)

# ユーザーガイド

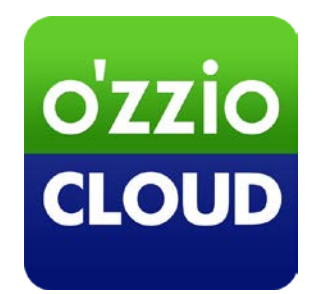

Last update 2018.9.11

# 変更履歴

| 変更日        | 変更箇所                      | 変更内容                                         |
|------------|---------------------------|----------------------------------------------|
| 2013/9/30  | 新規作成                      |                                              |
| 2013/11/11 | ozziocloud(Windows 用)をアン  | 新規追加                                         |
|            | インストールする                  |                                              |
| 2013/11/11 | ご利用上の注意点                  | 注意点を追加                                       |
| 2014/2/6   | ご利用上の注意点                  | 注意点を追加                                       |
|            | ozziocloud(Windows 用)をイ   | インストーラーの名称を変更                                |
|            | ンストールする                   |                                              |
| 2014/03/11 | 付録 設定情報インポート・リス           | 新規追加                                         |
|            | トア項目(Windows)             |                                              |
| 2014/03/24 | ご利用上の注意点                  | 注意点を追加                                       |
| 2014/3/27  | 4.17 設定情報をバックアップす         | バックアップできる件数に関して追記                            |
|            | る                         |                                              |
| 2014/4/16  | 付録 設定情報インポート・リス           | Wi-Fi に関することを追記                              |
|            | トア項目(Windows)             |                                              |
| 2014/5/8   | ご利用上の注意点                  | 注意点を追加                                       |
| 2014/5/30  | ご利用上の注意点                  | 注意点を追加                                       |
| 2014/6/30  | 4.24 同期対象となるファイルの         | 最後に注意書きを追記                                   |
|            | 拡張子を設定する                  |                                              |
|            | ご利用上の注意点                  | 注意点を追加                                       |
| 2015/05/29 | 4.26 クリーンアップを行う           | 新規追加                                         |
|            | 3. ozziocloud(Windows 用)に | アップデートのお知らせ機能に関して追記                          |
|            | ログインする                    |                                              |
| 2015/8/5   | 画像差し替え                    |                                              |
| 2016/2/17  | 動作環境                      | Windows10 を追加                                |
| 2016/3/15  | 動作環境                      | Microsoft がサポートを終了した OS バージョンの記載を削除          |
|            |                           | 対応ブラウザについて Internet Explorer 9 以降に変更、        |
|            |                           | 各 Windows バージョンに対応する Internet Explorer のバー   |
|            |                           | ジョンを追記、Microsoft Edge ブラウザ非対応を追記             |
|            | 付録 設定情報インポート・リス           | Microsoft がサポートを終了したメール・連絡帳アプリケーショ           |
|            | トア項目(Windows)             | ンの記載を削除                                      |
|            |                           | メールアカウントの設定バックアップについて IMAP が非対応              |
|            |                           | であることを追記                                     |
|            |                           | メールアカウントの設定バックアップについて SMTP 認証方式              |
|            |                           | によりリストアができないことを追記                            |
| 2017/2/13  | 動作環境                      | Microsoft がサポートを終了した Windows Vista 関連の記載を    |
|            |                           | 削除                                           |
|            | 付録 設定情報インポート・リス           | Microsoft がサポートを終了した Windows Mail(Vista のみ)、 |
|            | トア項目(Windows)             | Windows Live Mail 2012 の記載を削除                |
| 2018/9/11  | 4.2 ファイル・フォルダのアッ          | Windows 10 April 2018 Update での動作について追記      |
|            | プロードとダウンロード               |                                              |

| 1. | はじめに                                    | 5    |
|----|-----------------------------------------|------|
|    | 1.1. ozziocloud(Windows 用)について          | 5    |
|    | 1.2. 動作環境                               | 5    |
|    | 1.3. 本マニュアルの見かた                         | 5    |
|    | 1.4. ご利用上の注意点                           | 6    |
|    | 1.5. 画面の見かた                             | 7    |
| 2. | ozziocloud(Windows 用)をインストールする          | 8    |
|    | 2.1. ozziocloud(Windows 用)をインストールする     | 8    |
| 3. | ozziocloud(Windows 用)にログインする            | 9    |
| 4. | ozziocloud(Windows 用)を利用する              | 12   |
|    | 4.1. Windows から利用できる機能を紹介               | 12   |
|    | 4.2. ファイル・フォルダのアップロードとダウンロード            | 13   |
|    | 4.3. ファイル・フォルダを削除する                     | 17   |
|    | 4.4. ファイル・フォルダの名前を変更する                  | 18   |
|    | 4.5. ファイル同期の設定                          | 20   |
|    | 4.6. ファイル同期状況の確認                        | 22   |
|    | 4.7. ファイル・フォルダ表示の切替                     | 23   |
|    | 4.8. ユーザー指定フォルダの追加                      | 24   |
|    | 4.9. ごみ箱を設定する                           | 26   |
|    | 4.10. ごみ箱から削除する                         | 29   |
|    | 4.11. ごみ箱から復元する                         | 34   |
|    | 4.12. ozziocloud からのお知らせを見る             | 38   |
|    | 4.13. Webツールを利用する                       | . 39 |
|    | 4.14. ozziocloud内を最新にする                 | .40  |
|    | 4.15. ozziocloud 内を最新化の中断/再開            | .41  |
|    | 4.16. システム環境設定のログイン項目に ozziocloud を追加する | .42  |
|    | 4.17. 設定情報を閲覧する                         | 44   |
|    | 4.18. 設定情報をバックアップする                     | 45   |
|    | 4.19. 設定情報をインポートする                      | 48   |
|    | 4.20. 設定情報をリストアする                       | 50   |
|    | 4.21. 設定情報をダウンロードする                     | 52   |
|    | 4.22. 帯域制限を設定する                         | 54   |
|    | 4.23. アカウント情報を確認する                      | 57   |
|    | 4.24. ozziocloud のパスワードを変更する            | 58   |
|    | 4.25. 同期対象となるファイルの拡張子を設定する              | 60   |
|    | 4.26. ネットワーク接続状況を確認する                   | 63   |
|    | 4.27. クリーンアップを行う                        | 64   |

| 5. | ozziocloud(Windows 用)をアンインストールする6 | 5 |
|----|-----------------------------------|---|
| 6. | 付録 設定情報インポート・リストア項目 (Windows)6    | 6 |

# 1. はじめに

# 1.1. ozziocloud(Windows 用)について

ozziocloud(Windows 用)(以下、本ツール)とは、株式会社ピーシーデポコーポレーションの提供するドキュメ ント・写真・音楽・ムービー等のデータを自動でバックアップし、いつでもどこでも様々なデバイスからアク セスできるクラウドストレージサービスの Windows 用クライアントです。 本ツールは、「Windows」よりクラウドストレージサービスにアクセスするためのツールです。

#### 1.2. 動作環境

| OS      | Windows 7(HomePremium / Professional / Ultimate )            |  |  |
|---------|--------------------------------------------------------------|--|--|
|         | ※32bit、64bit SP1、Internet Explorer 11                        |  |  |
|         | Windows 8.1(無印 / Pro / Enterprise)                           |  |  |
|         | ※32bit、64bit SP なし、Internet Explorer 11                      |  |  |
|         | Windows 10(Home / Pro / Enterprise)                          |  |  |
|         | ※32bit、64bit SP なし、Internet Explorer 11(Microsoft Edge は非対応) |  |  |
|         | 共通:日本語版 Windows のみ対応                                         |  |  |
| CPU     | Pentium4 1.0GHz 以上(Windows Vista)                            |  |  |
|         | Pentium Core2 Duo 2.0GHz以上(Windows 7 , 8.1 , 10)             |  |  |
| メモリ     | Windows 7 の場合: 32bit 版 1GB 以上                                |  |  |
|         | 64bit 版 2GB 以上                                               |  |  |
|         | Windows 8.1 の場合: 2GB 以上                                      |  |  |
|         | Windows 10 の場合: 2GB 以上                                       |  |  |
| ハードディスク | 1GB 以上の空き容量が必要                                               |  |  |
| ブラウザ    | Internet Explorer 11、FireFox 最新版、Google Chrome 最新版           |  |  |
| ネットワーク  | 有線・無線 LAN 1Mbps 以上の回線速度                                      |  |  |
|         | 関連サイトへの HTTP 通信と HTTPS 通信                                    |  |  |
| 画面      | 解像度:1024×768 ピクセル以上                                          |  |  |
|         | 色:16 ビット以上                                                   |  |  |

#### 1.3. 本マニュアルの見かた

ボタン名、リンク名、タブ名などは[]で表記します。画面上のバージョン表記は実際のものとは異なる場合が あります。

#### 1.4. ご利用上の注意点

- 初回起動時またはプラン変更時に、UACの表示が2回表示されます。
- ゴミ箱内にあるファイルはサムネイル表示されません。
- OutLook Express の連絡帳バックアップについて、メールからアドレス帳へ登録を行ったデータは、連絡帳のデータが「表示名」しか取得することができません。連絡帳を手動で編集すると、電話番号、メールアドレスも取れるようになります。
- Windowsのログインユーザの切り替えを行って、別のログインユーザでログインした場合、後に入ったユー ザーでは、ozziocloudを起動することができません。別のユーザーでご使用になる場合はユーザーの切り替え ではなく、ログオフしてください。
- 設定バックアップを行った時にバックアップできるメールアカウントは、既定のメーラーで設定されている メールアカウントとなります。メールアカウントの取得可能なメーラーを既定のメールに設定してください。
- WindowsXP では、SP3 以降でのみ Wi-Fi のバックアップができます。ただし、WindowsXP SP3 環境下では Wi-Fi のパスワードは取得することができません。
- ファイル一覧で、サムネイルを表示する際に、新しい画像ファイルがあった場合、読み込み中に画面がちらつ くことがあります。
- ログイン中に、OS または本ツールを強制終了すると30分間ログインできない状態になります。
- 最新のバージョンを入れた後は、最新バージョンをアンインストールした後でも古いバージョンのインストー ルはできなくなります。
- 「OzzioCloudBackupService」を故意に停止、または設定を変更した場合、設定バックアップが失敗します。
- 同期対象の拡張子を登録された後に、本ツールへ反映されるためには、ツールの再起動を行うか、一度ログア ウトして再ログインをする必要があります。

#### 1.5. 画面の見かた

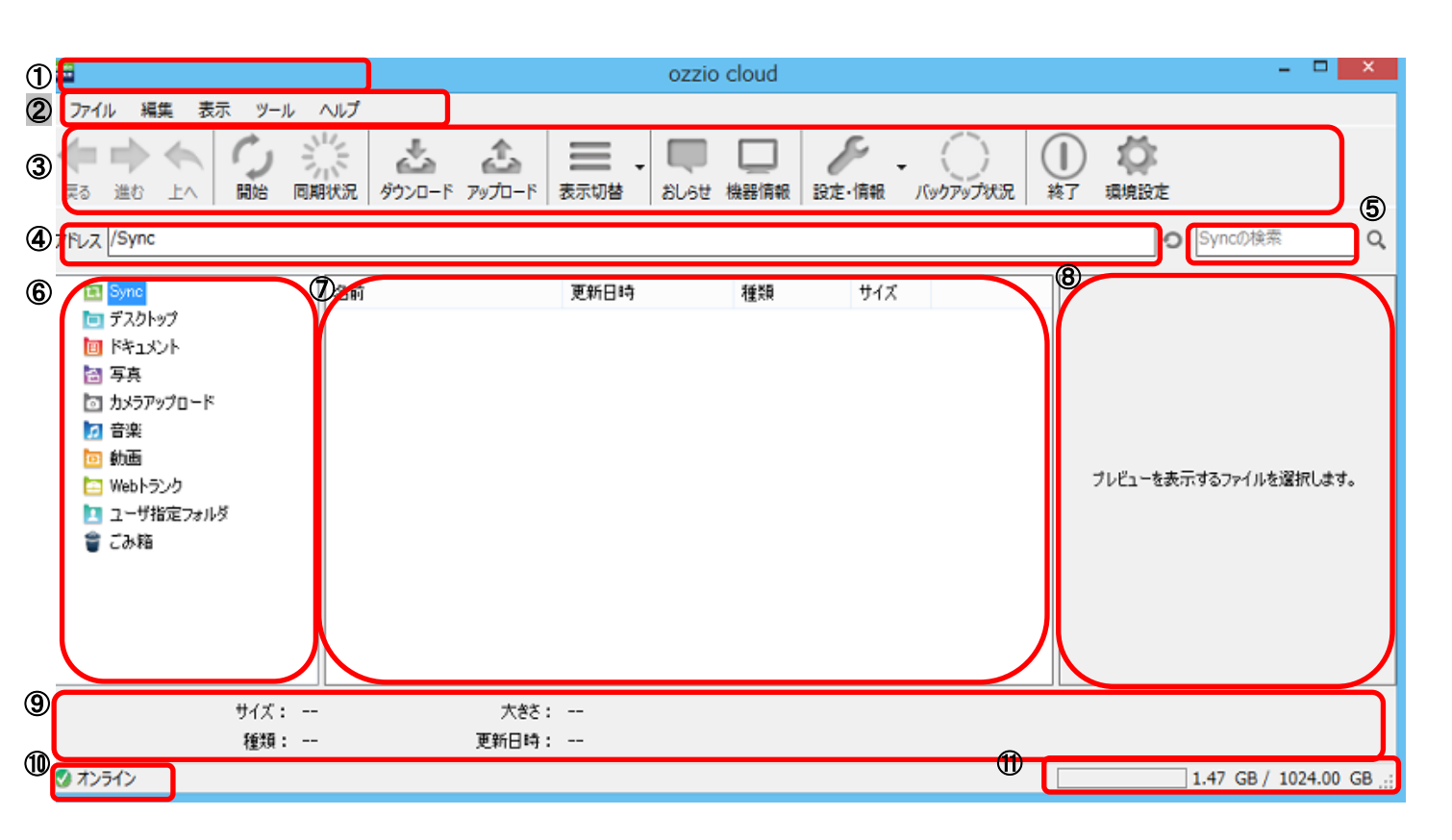

| ① タイトルバー      | ツール名を表示します。                             |
|---------------|-----------------------------------------|
| ② メニューバー      | 「ファイル」や「編集」等のメニューを表示します。                |
| ③ ツールバー       | 「ダウンロード」や「アップロード」等のアイコンメニューを表示します。      |
| ④ アドレスバー      | 現在表示しているフォルダ名を表示します。                    |
| ⑤ 検索バー        | 表示しているフォルダ内のファイル及びフォルダを検索するときに使用します。    |
| ⑥ フォルダー覧      | ozziocloud 上のフォルダを表示します。                |
| ⑦ ファイル一覧      | ozziocloud 上のフォルダ内にあるファイルを表示します。        |
| ⑧ プレビュー画面     | ファイルのプレビューを表示します。                       |
| ⑨ ファイルプロパティ   | ファイルの「サイズ」、「種類」等を表示します。                 |
| ⑩ オンライン・オフライン | 本ツールのネットワーク状態を表示します。                    |
| 表示            | オンライン:インターネット環境に接続されています。               |
|               | オフライン:インターネット環境に接続されていません。              |
| ⑪ 使用容量/全容量    | ozziocloud 上で使用されている容量/使用できる全体容量を表示します。 |

# 2. ozziocloud(Windows 用)をインストールする

#### 2.1. ozziocloud(Windows 用)をインストールする

本ツールは、ご利用のパソコンからクラウドサービスが使用できるように設定を行います。 下記手順に従って、本ツールをインストールしてください。

- ※ ご利用のパソコンが動作環境のスペック以上でないとインストールすることができません。
   5ページ「<u>1.2.動作環境</u>」をご覧いただき、ご利用のパソコンにインストールできることを確認してください。
- ※ 本ツールのインストーラーを同時に2つ以上起動することはできません。
- ※ 画面表示、手順は Windows 7 を例としています。

本ツールのインストールを開始します。

[インストール]をクリックします。

1

2

ozziocloud\_setup.exe をダブルクリックします。

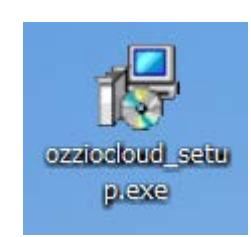

| 援 ozzio cloud セットアップ |            |
|----------------------|------------|
| o'zzio<br>cloud      |            |
|                      |            |
|                      |            |
|                      | インストー」 閉じる |

3 Windows Vista 以降の場合、 確認画面が表示されます。 「はい」をクリックします。

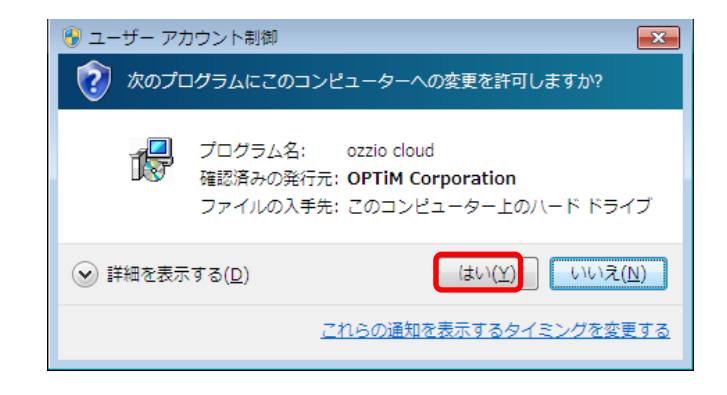

画面の指示に従ってインストールします。 以上で本ツールのインストールは終了です。

# 3. ozziocloud(Windows 用)にログインする

ログイン方法を説明します。

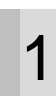

デスクトップ上に配置された「ozzio cloud」をダ ブルクリックします。

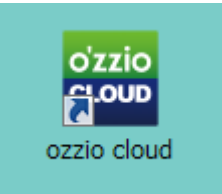

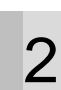

3

利用規約が表示されます。内容を確認し、「**同意する**」 をクリックします。

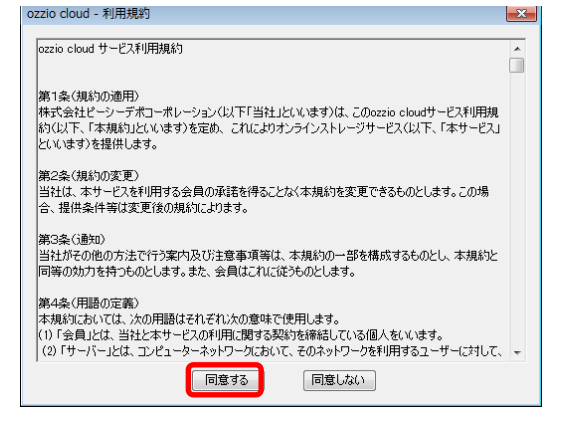

ID、パスワードを入力し、「**ログイン**」をクリック します。

※初めてご利用の場合は、この画面の後に、 ozziocloud メイン画面が表示され、機能がご利用い ただけます。既に登録済みのデバイスがある場合は、 手順4以降をご参照ください。

※現行でお使いのものより新しいバージョンが公開 されている場合は、確認するメッセージが表示され ます。「OK」することにより、アップデートが開始 されます。

| 🚟 ozzio cloud - ログイン | × |
|----------------------|---|
|                      |   |
|                      |   |
| ID :                 |   |
|                      |   |
| パスワード:               |   |
|                      |   |
| ☞ パスワードを保存する         |   |
|                      |   |
| パスワードを忘れた場合はこちら      |   |
|                      |   |
|                      |   |
| ログイン キャンセル           |   |
|                      |   |

デバイス選択画面が表示されます。

4 登録済みのデバイスを使用する場合は、該当のデバイス名をクリックし、「再登録」(A)をクリックします。

新規にデバイスを登録する場合は、「**新規登録**」(B) をクリックします。

※同一 PC で 2 回目以降のログイン時には表示されません。

| デバイス名 | バージョン |  |
|-------|-------|--|
|       | 7     |  |
|       | 7     |  |
|       |       |  |
|       |       |  |
|       |       |  |
|       |       |  |
|       |       |  |

#### ライセンス選択画面が表示されます。 5 「メイン PC として設定する」もしくは「サブ PC

として設定する」を選択し、「OK」をクリックしま す。 ※プランによっては表示されない場合もございま す。

※同一 PC で 2 回目以降のログイン時には表示され ません。

確認画面が表示されます。 6 ※初回起動時にのみ表示されます。

> «Windows Vista 以降の場合» 「はい」をクリックします。

«Windows XP の場合» (A)のチェックを外し、「**OK**」をクリックします。

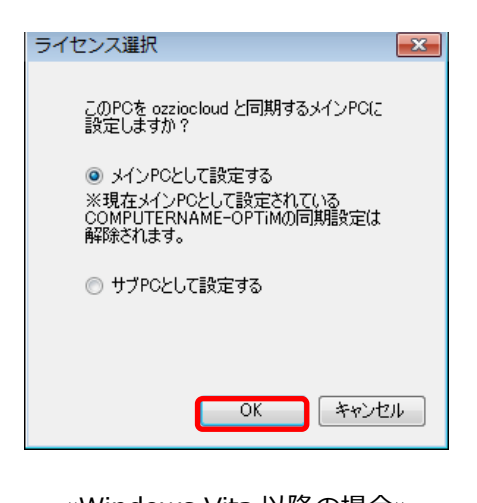

| «Windows Vita 以降の場合»                                                                                                    |
|----------------------------------------------------------------------------------------------------|
| 「 😗 ユーザー アカウント制御                                                                                                    |
| 次のプログラムにこのコンピューターへの変更を許可しますか?                                                                                                    |
| プログラム名: Microsoft(C) Register Server<br>確認済みの発行元: Microsoft Windows                                                                                                    |
| ○ 詳細を表示する( <u>D</u> )     (はい( <u>Y</u> )     (いいえ( <u>N</u> )     (いいえ( <u>N</u> )     (いいえ( <u>N</u> )     (いいえ( <u>N</u> )     ( <u>N</u> )     ( <u>N</u> ) |
| <u>これらの通知を表示するタイミングを変更する</u>                                                                                                    |

#### «Windows XP の場合»

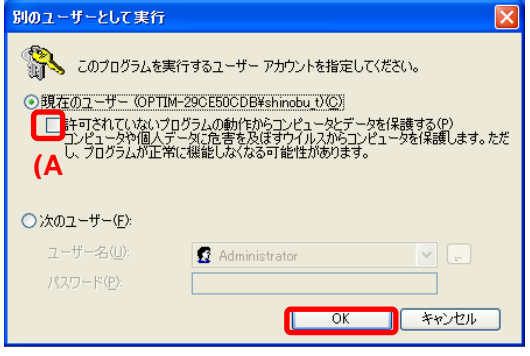

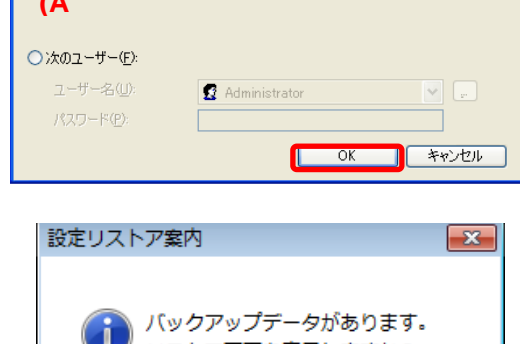

リストア画面を表示する場合は、「OK」をクリック **イ** します。

※プランによっては表示されない場合もございま す。

※同一 PC で 2 回目以降のログイン時には表示され ません。

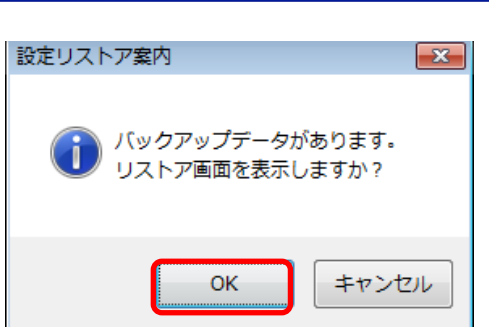

#### リストア画面が表示されました。

8 既に登録済みのデバイス情報にリストアする場合 は、リストア内容を設定し、「リストア」をクリック します。

※リストアを実行すると現在の設定・情報は上書き されますのでご注意ください。

※プランによっては表示されない場合もございま す。

※同一 PC で 2 回目以降のログイン時には表示され ません。

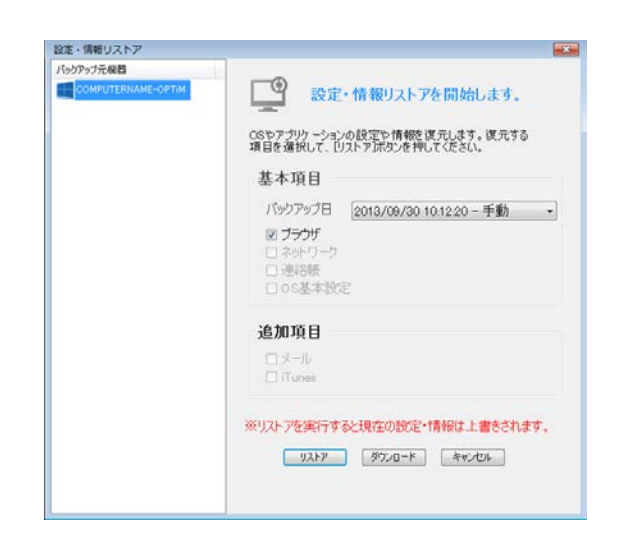

# 4. ozziocloud(Windows 用)を利用する

インストールした本ツールの使い方を解説します。

# 4.1. Windows から利用できる機能を紹介

|                                          | ozziocloud に                             |  |  |
|------------------------------------------|------------------------------------------|--|--|
|                                          | ファイルをアップロード/ダウンロードします。                   |  |  |
|                                          | クラウドストレージ上のファイル及びフォルダに対し                 |  |  |
| ノアイル・フィルタの削除・石削変更                        | て、削除・名前の変更を行います。                         |  |  |
|                                          | パソコン(ローカル)上のファイル及びフォルダを                  |  |  |
|                                          | クラウドストレージのファイル及びフォルダと同期が                 |  |  |
|                                          | できます。                                    |  |  |
| コッイル・コォルダの同期                             | 同期するフォルダは、以下の3種類となります。                   |  |  |
| ファイル・フォルシの回知                             | ① Sync フォルダ                              |  |  |
|                                          | ② MyPicture,MyDocumet 等のフォルダ             |  |  |
|                                          | (以後カテゴリーフォルダ)                            |  |  |
|                                          | ③ ユーザー指定フォルダ                             |  |  |
| 設定情報閲覧                                   | 設定情報の閲覧を行います。                            |  |  |
|                                          | OS やブラウザの設定などのデータをクラウドストレー               |  |  |
|                                          | ジバックアップします。                              |  |  |
| ◎ 「「「「「「」」」 「「」」 「」 「」 「」 「」 「」 「」 「」 「」 | バックアップする項目は、下記になります。                     |  |  |
|                                          | <ol> <li>OSのネットワーク設定やセキュリティ設定</li> </ol> |  |  |
|                                          | ② ブラウザの設定、履歴、お気に入り、ID/PW                 |  |  |
|                                          | ③ メーラーの設定、連絡帳、メールデータ                     |  |  |
| 設定情報リストア                                 | バックアップした設定情報のリストアを行います。                  |  |  |
| 設定情報ダウンロード                               | バックアップした設定情報のダウンロードを行います。                |  |  |
| 設定情報インポート                                | 設定情報のインポートを行います。                         |  |  |
|                                          | 不要なファイルやフォルダを                            |  |  |
| ごみ箱の利用                                   | ごみ箱に入れることが出来ます。                          |  |  |
|                                          | 元あった場所に戻すことも出来ます。                        |  |  |
| お知らせ                                     | ozziocloud に関するお知らせ機能になります。              |  |  |
| 晋培設宁                                     | アップロード・ダウンロード速度の制限やアカウント情                |  |  |
| 垛况 <b>议</b> 化                            | 報の表示、パスワードの変更、拡張子の設定が行えます。               |  |  |
| クリーンアップ                                  | テンポラリファイルを削除することが出来ます。                   |  |  |

#### 4.2. ファイル・フォルダのアップロードとダウンロード

パソコン(ローカル)にあるファイルのアップロード方法と、クラウドストレージ上にある ファイルをパソコン(ローカル)にダウンロードする方法は、以下の通りです。

#### 4.2.1. パソコン(ローカル)上のファイルをアップロードする

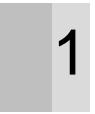

1 本ツールにて、アップロード先のクラウドストレージをフォルダー覧のカテゴリーフォルダから選択し、アップロード先を決めます。

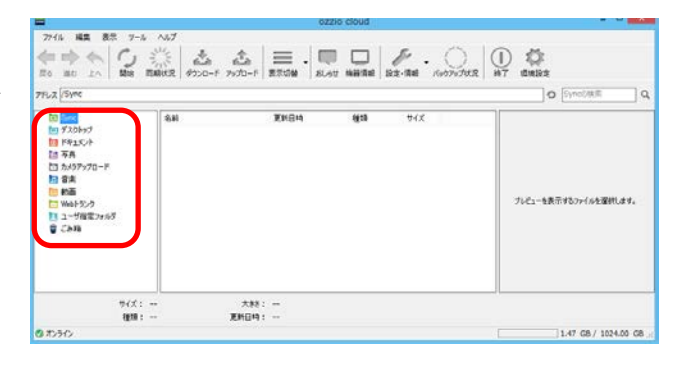

2 ツールバー上の「**アップロード**」ボタンをクリック します。

|                                                                                                    |     | 0                                         | ZZIG CIOUD |     |                       |
|----------------------------------------------------------------------------------------------------|-----|-------------------------------------------|------------|-----|-----------------------|
| 7716 単葉 数元 7-1<br>会 中 会 〇 〇<br>五0 出り 上へ 〇 数8<br>771.2 (Sync                                                                                                    | NUT | 25 1. 1. 1. 1. 1. 1. 1. 1. 1. 1. 1. 1. 1. |            |     | 0 Syncoles            |
| 10 000<br>10 1000<br>10 1000<br>10000<br>10 1000<br>10 1 | 84  | <b>王</b> 於信地                              | (g)33      | 94X | プレビューを表示す507イルを選択します。 |
| サイズ:<br>後期:                                                                                                    | -   | 大秋:<br>更新日時:                              |            |     | -0                    |
| 0 #25/2                                                                                                    |     |                                           |            |     | 1.47 GB / 1024.00 GB  |

※ファイルのアップロードは、「ozziocloud」にてアップロード先のフォルダを表示しておき、パソコン(ローカル)からドラッグ&ドロップすることでもアップロード可能です。

3 ダイアログから、アップロードするファイルを選択し「**開く**」をクリックします。

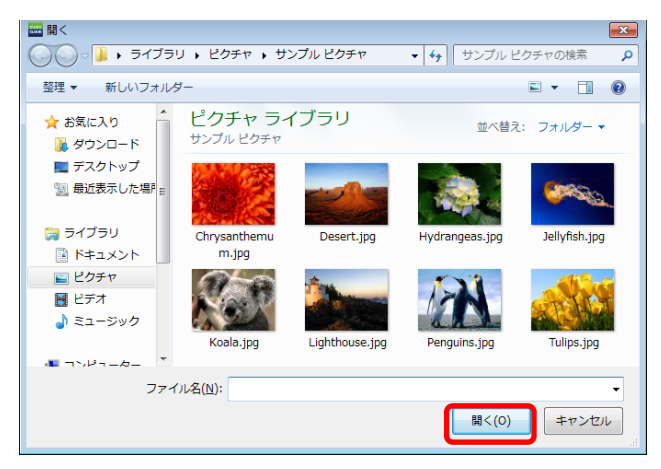

4 ファイルのアップロードに成功すると、クラウドス トレージ上にファイルがアップロードされます。

| 10 LA MB                                                                                                    | 新期状況 ダウンロード アップロード 表示切替 おしらせ 納益情報 放金・1                           | 和料 バックアップ状況 林子 成成設定   |
|----------------------------------------------------------------------------------------------------|------------------------------------------------------------------|-----------------------|
| FLZ Photos                                                                                                    |                                                                  | O PhotosD推用           |
| 100 Syme<br>日本 1年1367年<br>日本 本長                                                                                                    | 「日本」 単数(Data 1945年 日本)<br>副には世代ouse、2005/07/14 135225 』PG 548 KB |                       |
| <ul> <li>10 日本</li> <li>10 二・サー発送フォルダ</li> <li>10 二・サー発送フォルダ</li> <li>10 カメラブックロード</li> <li>10 カメラブックロード</li> <li>10 カメラブ</li> </ul> |                                                                  | フレビューを表示するファイルを確認します。 |
| 94X<br>1928                                                                                                    | : - 大枝: -<br>: - 王斯伯曰: -                                         |                       |

#### 4.2.2. クラウドストレージ上のファイルをダウンロードする

ダウンロードするファイルを、本ツールのファイル 1 一覧から選択します。

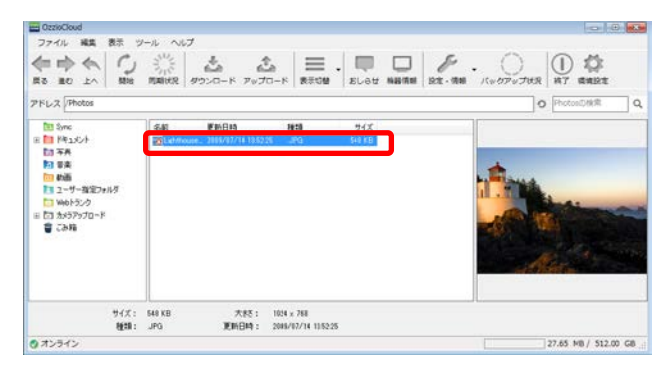

2 ツールバー上の「ダウンロード」ボタンをクリック します。またはマウスの右クリックで表示されるメ ニューから「ダウンロード」をクリックします。

| The second second     | 1        | Wei Gas |                                           | 41.2 m | 10  |                                                                                                    | ~ |
|-----------------------|----------|---------|-------------------------------------------|--------|-----|----------------------------------------------------------------------------------------------------|---|
| time some             | 20111100 | R.m1144 | 61 10 10 10 10 10 10 10 10 10 10 10 10 10 | 510 KE |     |                                                                                                    |   |
| to TA                 |          |         |                                           |        |     |                                                                                                    |   |
| 121 日本                |          |         |                                           |        | 100 | <b>A</b>                                                                                                    |   |
| 1 ユーザー指定フォルタ          |          |         |                                           |        |     |                                                                                                    |   |
| Webトランク<br>たままちまつプロード |          |         |                                           |        |     | and the state of the state of t | - |
| CI APPLY AND A        |          |         |                                           |        |     | AN FILL                                                                                                    |   |
| C3/18                 |          |         |                                           |        |     |                                                                                                    |   |
| 🗑 сан                 |          |         |                                           |        |     |                                                                                                    |   |

3 ダイアログからパソコン(ローカル)の保存先を選択し「保存」ボタンをクリックします。

| 🚟 名前を付けて保存                                                                                                    |                                                                                                    | <b>—X</b> — |
|----------------------------------------------------------------------------------------------------|----------------------------------------------------------------------------------------------------|-------------|
|                                                                                                    | <ul> <li>✓</li> <li>✓</li></ul> | の検索 🔎       |
| 整理 ▼ 新しいフォルダー                                                                                                    |                                                                                                    | · · ·       |
| 🔶 お気に入り 🄶 名前                                                                                                    | ▲ 更新日時                                                                                                    | 種類          |
| 🚺 ダウンロード                                                                                                    | 検索条件に一致する項目はありません。                                                                                                    |             |
| New Factor Factor Fact |                                                                                                    |             |
| 🗐 最近表示した場所                                                                                                    |                                                                                                    |             |
|                                                                                                    |                                                                                                    |             |
| 🍃 ライブラリ                                                                                                    |                                                                                                    |             |
| □ ドキュメント                                                                                                    |                                                                                                    |             |
| ■ ピクチャ                                                                                                    |                                                                                                    |             |
| ビデオ                                                                                                    |                                                                                                    |             |
| ♪ ミュージック 👻 🗸                                                                                                    | III                                                                                                    | •           |
| ファイル名(N): Lighthouse.jpg                                                                                                    |                                                                                                    | •           |
| ファイルの種類(I):                                                                                                    |                                                                                                    | •           |
| フォルダーの非表示                                                                                                    | 保存(S)                                                                                                    | キャンセル       |

4 ファイルのダウンロードに成功すると、【3】で選択 した保存先にファイルがダウンロードされます。

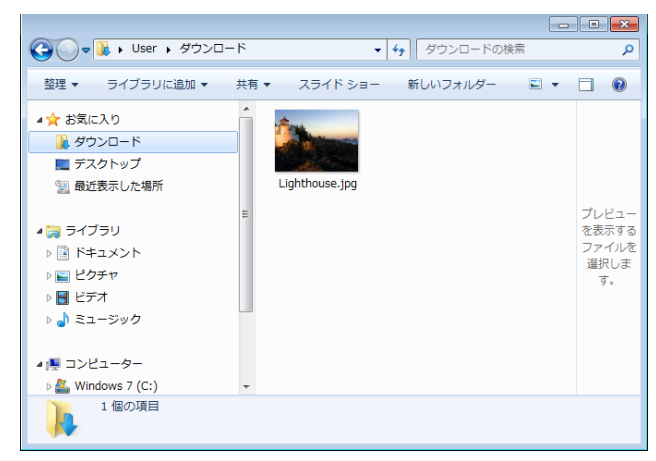

※ファイルのダウンロードは、「ozziocloud」で表示されているファイルをドラッグ&ドロップで、パソコン (ローカル)にダウンロードも可能です。

※Windows 10 April 2018 Updateでは、OSの不具合により、ドラッグ&ドロップで、パソコン(ローカル) にファイルをコピーできません。今秋に予定されているWindows Updateで改善される見込みですが、改善 されるまでは「ozzio cloud」のWebツールをご利用頂くか、「ozzio cloud」の同期機能をご利用下さい。

# 4.3. ファイル・フォルダを削除する

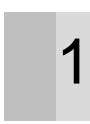

本ツールにて、削除したいファイルまたはフォル ダを選択します。

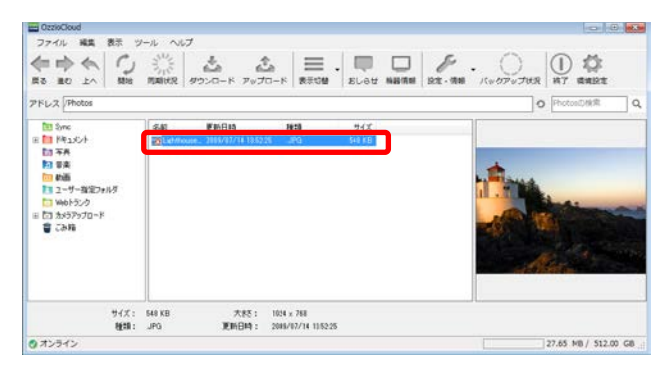

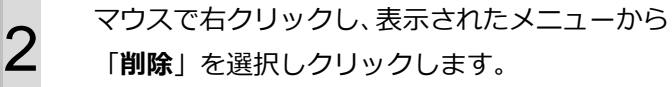

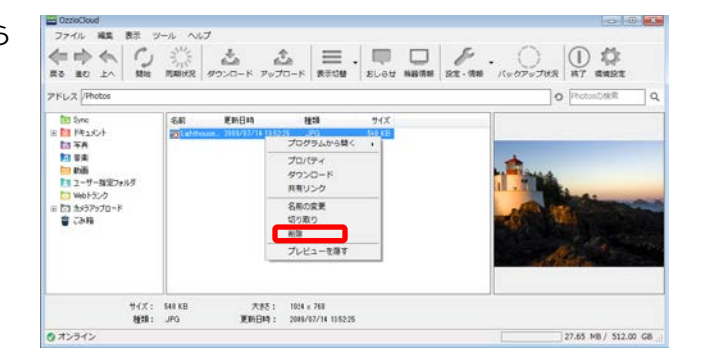

3 選択したファイルが削除されます。 ※削除されたファイルやフォルダは、「ごみ箱」 に保管され、一定期間(ユーザーが、設定可能) 後に削除されます。

| -                                                                                                    |                 | 0                  | tzio cioud      |                                              |
|----------------------------------------------------------------------------------------------------|-----------------|--------------------|-----------------|----------------------------------------------|
| 7746 HR 87 7-6                                                                                                    | ~~~<br>*** &    | \$   = . □         |                 | . ) 0 🕸                                      |
| Eo IIIU IN IIIU<br>1962 (Sync                                                                                                    | 西嶋北兄   ダウンロード : | Psのロード   表示切論   おい | 5世 株舗情報   設定・情報 | 0 (5)10000000 007 00000000 00000000000000000 |
| 10 1000<br>10 アメント<br>10 アメント<br>10 カンワップロード<br>10 約45<br>10 約45<br>10 1045<br>10 1005<br>10 1005<br>10 1005<br>10 1005<br>10 1005<br>10 1005<br>10 1005<br>10 1005<br>10 1005<br>10 1005<br>10 1005<br>10 1005<br>10 1005<br>10 1005<br>1005 | 3.H             | ¥N84               | 機器 サイズ          | ズ<br>ブレビューを発示す50ッイルを運用します。                   |
| ७२८२ :<br>स्ट्राल :                                                                                                    | 2               | 大杉:<br>寛新日時:       |                 |                                              |
| (からか)                                                                                                    |                 |                    |                 | 1.47 GB / 1024.00 G                          |

#### 4.4. ファイル・フォルダの名前を変更する

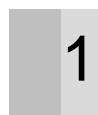

本ツールにて、名前を変更したいファイルまたは フォルダを選択します。

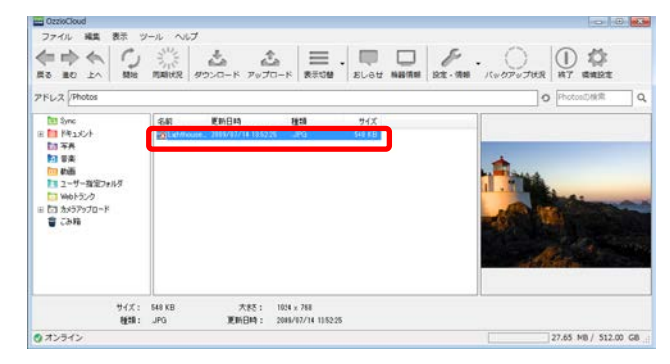

2 【1】で選択したファイルまたはフォルダ上でマ ウスの右クリックを行い、表示されたメニューか ら「名前の変更」をクリックします。

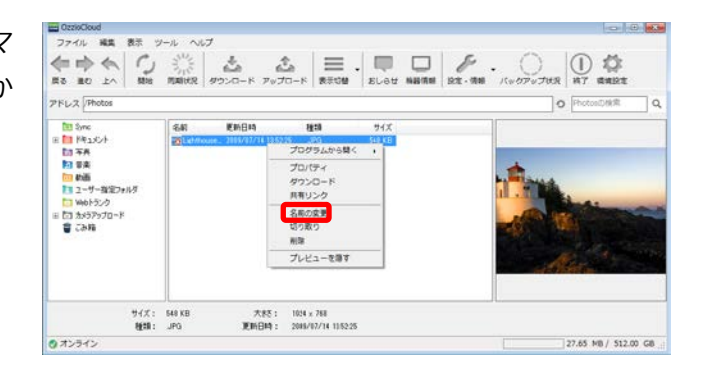

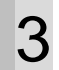

変更したい名前を入力します。

※拡張子を変更するとファイルが壊れる可能性 があります。変更される場合は、「ドットマーク」 以前の名前を変更してください。

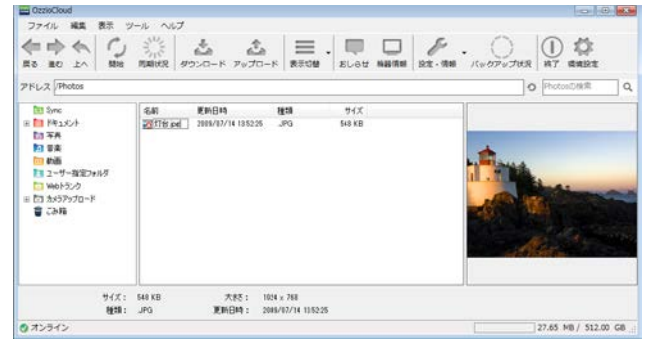

マウスをクリックするか「Enter」キーを押下し ます。ファイル名が変更されます。

4

| CzzioCloud                                                                                                    |                                                                                                |                      |                                |               |              | -0           |          |
|----------------------------------------------------------------------------------------------------|------------------------------------------------------------------------------------------------|----------------------|--------------------------------|---------------|--------------|--------------|----------|
|                                                                                                    | -1 ~10<br>-1 ~10<br>-1<br>-1<br>-1<br>-1<br>-1<br>-1<br>-1<br>-1<br>-1<br>-1<br>-1<br>-1<br>-1 | 4 6<br>1000-10 700   |                                |               | ] <i>P</i> . |              |          |
| PFL2 Photos                                                                                                    | centre ()                                                                                      |                      |                                |               |              | O PhotosDikk | -        |
| 1월 일nc<br>대 전 위도<br>1월 2년<br>1월 2년<br>1월 20<br>1월 20<br>18<br>18<br>18<br>18<br>18<br>18<br>18<br>18<br>18<br>18<br>18<br>18<br>18 |                                                                                                | 更新自动<br>1997/14 1955 | 823)<br>29                     | 94X<br>540 KB |              |              | -        |
| 947:<br>1818:                                                                                                    | 548 KB<br>JPG                                                                                  | 大校:<br>更新日時:         | 1024 x 788<br>2085/07/14 11/52 | 25            |              |              |          |
| オンライン                                                                                                    |                                                                                                |                      |                                |               |              | 27.65 MB / 5 | 12.00 GB |

#### 4.5. ファイル同期の設定

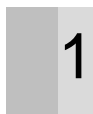

2

3

本ツールにて、ツールバーの「**環境設定**」をクリッ クします。

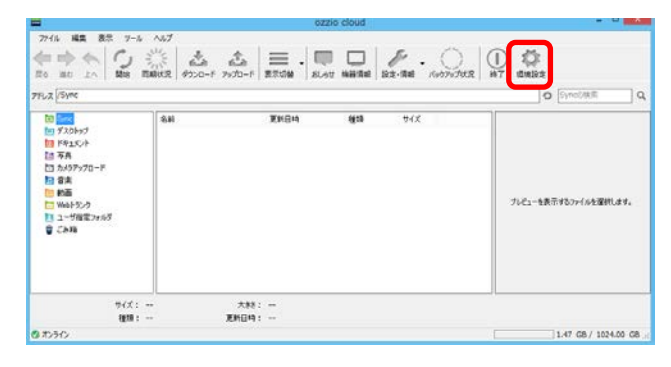

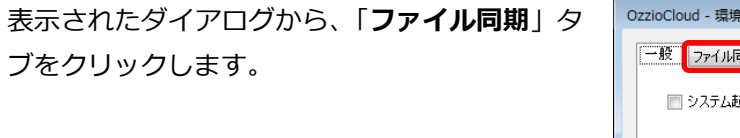

| OzzioCloud - 環境設定             |
|-------------------------------|
| 一般 ファイル同期 設定バックアップ 帯域制限 アカウント |
| □ 2,7                         |
|                               |
|                               |
|                               |
|                               |
|                               |
|                               |
|                               |
|                               |
|                               |
|                               |
|                               |
|                               |
| OK キャンセル 適用(A)                |
|                               |

「**自動同期間隔**」にて、更新時間(分)を設定し ます。

| OzzioCloud - 環境設定                                                                                                    |                |                  | ×                  |
|----------------------------------------------------------------------------------------------------|----------------|------------------|--------------------|
| <ul> <li>一般</li> <li>ファイル同期</li> <li>② 起動時に同期する</li> <li>自動同期間隔:</li> <li>デフォルトフォルダー</li> <li>同期対象のフォルダー</li> <li>マドキュメント</li> <li>ジ 写真</li> </ul> | 設定パックアップ 帯域制限  | アカウント<br>デフォルトフォ | ルダを確認する            |
| 2-ザー指定フォルダ<br>追加ボタンを押して、                                                                                                    | 同期対象のフォルダを追加しま | <b>इ</b> .       | <u>)追加</u><br>肖·珍余 |
|                                                                                                    |                | DK キャンセル         | ) 適用( <u>A</u> )   |

| 「デフォルトフォルダ」にて同期するフォルダに<br>チェックします。同期対象となるパソコン (ロー<br>カル) 上のフォルダパスを確認するには、「フォ<br>ルダのパスを確認する」 をクリックします。 | OzzloCloud - 環境設定         一般       アイル同期         該定パックアップ       帯気制制限         自動同期問題:       60         日       ・分         デフォルトフォルダを選択します。       ・分         ドキュメント       ビ         マキュント       ビ         マキュント       ビ         コーザー指定フォルダ       回期対象のフォルダを追加します。         コーザー指定フォルダ       直加ボタッを押して、同期対象のフォルダを追加します。 <ul> <li>のて</li> <li>キャンセル</li> <li>適用(A)</li> <li>・</li> <li>・</li>       &lt;</ul> |
|----------------------------------------------------------------------------------------------------|----------------------------------------------------------------------------------------------------|
| 「適用」をクリックします。                                                                                         | OzzioCloud - 環境設定       ●         ●       ⑦ 71/ル同期       設定パックアップ 帯域制限       アカウント         ●       記動時に同期する       自動同期間際語:       ●       ◆         目動同期間際語:       ●       ◆       分       デフォルトフォルダ         同期対象のフォルダを追加します。       ●       ●       ●         2-ザー指定フォルダ       ●       ●       ●         追加ボタンを押して、同期対象のフォルダを追加します。       ●       通知         ●       ●       ●       ●         ●       ●       ●       ●         ●       ●       ●       ●         ●       ●       ●       ●         ●       ●       ●       ●         ●       ●       ●       ●         ●       ●       ●       ●         ●       ●       ●       ●         ●       ●       ●       ●       ●         ●       ●       ●       ●       ●       ●         ●       ●       ●       ●       ●       ●       ●       ●       ●       ●       ●       ●       ●       ●       ●       ●       ●       ●       ●       ●       ●       ●       ●                                                                                                    |
| 「 <b>OK</b> 」ボタンをクリックします。以降は設定し<br>たファイル更新チェック間隔で、パソコン (ロー<br>カル) とクラウドストレージ上のファイル及び                  | OzzioCloud - 環境設定     ・       一般     ファイル同期       設定バックアップ     帯域制限       アカウント       マ     起動時に同期する       自動同期間隔:     60 ・ 分                                                                                                    |

フォルダが同期されます。

4

5

6

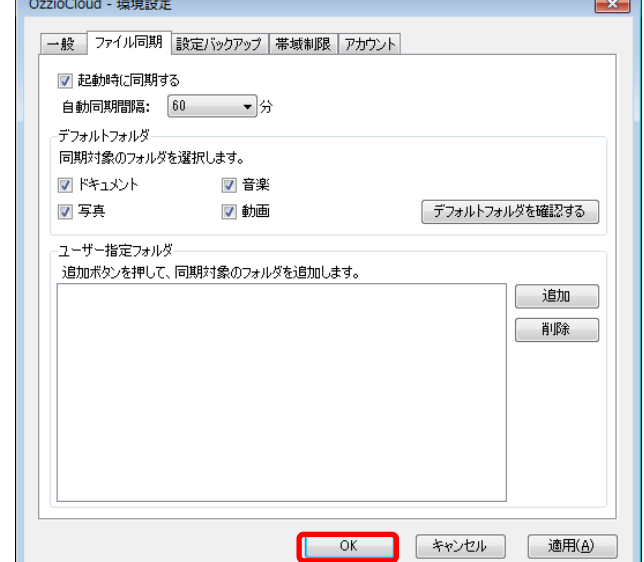

#### 4.6. ファイル同期状況の確認

ファイル同期状況を確認します。

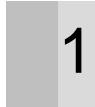

本ツールにて、ツールバーの「同期状況」をクリッ クします。

|                                                                      |        | 0            | zzio cioud |                |                                   |
|----------------------------------------------------------------------|--------|--------------|------------|----------------|-----------------------------------|
| 7746 HE 85 7-                                                        | *7     | 소 📃 . 🛯      |            | Ez-84 - 000000 | daliză<br>N7 daliză<br>O Synchefi |
| 10<br>10<br>17<br>17<br>17<br>17<br>17<br>17<br>17<br>17<br>17<br>17 | (名)(4) | ¥H84         | (g:5       | 94X            | フレビューを表示す80ヶイルを選挙化ます。             |
| サイズ<br>複類                                                            | :<br>: | 大称:<br>更新日時: |            |                |                                   |
| @ #D34D                                                              |        |              |            |                | 1.47 GB / 1024.00 GB              |

| 0 | 同期状況を表示するスクロールバーが表示され | 🚾 ファイル同期 | 期状況 |      | <b>—</b> × | 3 |
|---|-----------------------|----------|-----|------|------------|---|
| 2 | ます。                   | アップロード   |     | 100% | <br>       |   |
|   |                       | ダウンロード   |     | 100% | <br>       |   |

# 4.7. ファイル・フォルダ表示の切替

ファイル・フォルダ表示を詳細表示または、アイコン表示に切り替えます。

本ツールのツールバーの 「**表示切**替」 をクリック します。

| -                                                                                                    |           | 0            | zzio cloud               |                       |
|----------------------------------------------------------------------------------------------------|-----------|--------------|--------------------------|-----------------------|
| 77416 編集 表示 3-1<br>会 中 会 日<br>示 出た 上へ 知時<br>7762 (Syme                                                                                                    | NUT       | 念            | AT NEEDE 22-RE - 1007070 | R HT deter            |
| 10 1000     10 1000     10 1000     10 1000     10 1000     10 1000     10 1000     10 1000     10 1000     10 1000     10 1000     10 1000     10 1000     10 1000     10 1000     10 1000     10 1000     10 1000     10 1000     10 1000     10 1000     10 1000     10 1000     10 1000     10 1000     10 1000     10 1000     10 1000     10 1000     10 1000     10 1000     10 1000     10 1000     10 1000     10 1000     10 1000     10 1000     10 1000     10 1000     10 1000     10 1000     10 1000     10 1000     10 1000     10 1000     10 1000     10 1000     10 1000     10 1000     10 1000     10 1000     10 1000     10 1000     10 1000     10 1000     10 1000     10 1000     10 1000     10 1000     10 1000     10 1000     10 1000     10 1000     10 1000     10 1000     10 1000     10 1000     10 1000     10 1000     10 1000     10 1000     10 1000     10 1000     10 1000     10 1000     10 1000     10 1000     10 1000     10 1000     10 1000     10 1000     10 1000     10 1000     10 1000     10 1000     10 1000     10 1000     10 1000     10 1000     10 1000     10 1000     10 1000     10 1000     10 1000     10 1000     10 1000     10 1000     10 1000     10 1000     10 1000     10 1000     10 1000     10 1000     10 1000     10 1000     10 1000     10 1000     1000     1000     1000     1000     1000     1000     1000     1000     1000     1000     1000     1000     1000     1000     1000     1000     1000     1000     1000     1000     1000     1000     1000     1000     1000     1000     1000     1000     1000     1000     1000     1000     1000     1000     1000     1000     1000     1000     1000     1000     1000     1000     1000     1000     1000     1000     1000     1000     1000     1000     1000     1000     1000     1000     1000     1000     1000     1000     1000     1000     1000     1000     1000     1000     1000     1000     1000     1000     1000     1000     1000     1000     1000     1000     1000     1000     1000     1000     1000     1000     1000     1000     1000     1000 | <b>高利</b> | 2164         | ((13) 9-6X               | プレビューを表示するファイルを運作します。 |
| サイズ:<br>種類:                                                                                                    | -         | 大称:<br>更新日時: |                          |                       |
| 0 #D3/D                                                                                                    |           |              |                          | 1.47 G8 / 1024.00 G8  |

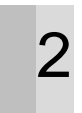

1

詳細表示の場合は、アイコン表示に切り替わり アイコン表示の場合は、詳細表示に切り替わりま す。※デフォルトは、詳細表示

| CzzioCloud                                                                                                    |                                           |
|----------------------------------------------------------------------------------------------------|-------------------------------------------|
| ファイル 編集 表示 ツール ヘルプ                                                                                                    |                                           |
| ◆ ◆ ◆ ↓ ○ ※ ▲ ▲ ■ ■ ↓<br>#8 #0 ♪^ ※ #8 ##### ##### ###### ##############                                                                                                    | Lat NBARS 22.000 . (007070700 00 00 00 00 |
| PFL2 Photos                                                                                                    | O PhotosDMR Q                             |
| 10         See           10         Pasch           10         The           11         See           12         See           15         See           15         See           15         See           15         See           15         See           15         See           15         See           15         See           15         See           15         See           16         See           17         See | プレビューを表示すなつかくがも選びします。                     |
| サイズ: 大称:<br>検知: 更新日時:                                                                                                    |                                           |
| Ø オンライン                                                                                                    | 12.47 MB / 512.00 GB                      |

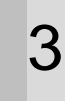

「**表示切替**」右の「▼」をクリックすると「アイコン」、「詳細」表示を選ぶことができます。

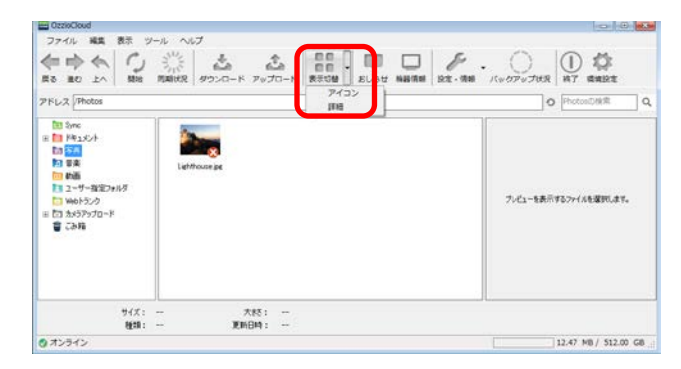

#### 4.8. ユーザー指定フォルダの追加

ユーザーが指定したパソコン(ローカル)上のフォルダとクラウドストレージ上のフォルダとの同期設定を 行います。

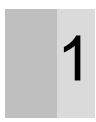

3

本ツールにて、ツールバー上の「**環境設定**」をク リックします。

| -              |                                                                    |                             | EEIO CIOUU |     |                       |
|----------------|--------------------------------------------------------------------|-----------------------------|------------|-----|-----------------------|
| 7746 HE 87 7-6 | ль7<br>5///5<br>Бакка<br>9)>0-F                                    | ±  ≡ .  <br>>>0-1   = .   ■ |            |     |                       |
|                | (水)<br>(水)<br>(水)<br>(水)<br>(水)<br>(水)<br>(水)<br>(水)<br>(水)<br>(水) | ¥K84                        | 機時         | 94X | プレビューを表示す507/6を選択します。 |
| サイズ:<br>複類:    |                                                                    | 大林:<br>克約日時:                |            |     |                       |
| (3 10 Fr)      |                                                                    |                             |            |     | 1.47 G8 / 1024.00 G8  |

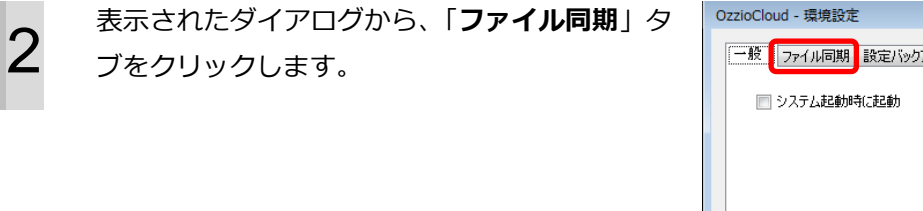

| OzzioCloud - 環境設定             | <b>—X</b> — |
|-------------------------------|-------------|
| 一般 ファイル同期 設定バックアップ 帯域制限 アカウント |             |
| 🥅 システム起動時に起動                  |             |
|                               |             |
|                               |             |
|                               |             |
|                               |             |
|                               |             |
|                               |             |
|                               |             |
|                               |             |
|                               | 適用(A)       |
|                               |             |

「**ユーザー指定フォルダ**」の「**追加**」ボタンをク リックします。

| OzzioCloud - 環境設定                                     | <b>—</b> ×           |
|-------------------------------------------------------|----------------------|
| 一般 ファイル同期 設定バックアップ 帯域制限 アカウント                         |                      |
| <ul> <li>✓ 起動時に同期する</li> <li>自動同期間隔: 60 ▼分</li> </ul> |                      |
| デフォルトフォルダー<br>同期対象のフォルダを選択します。                        |                      |
| ▼ドキュメント ▼ 音楽                                          |                      |
| ☑ 写真                                                  | デフォルトフォルダを確認する       |
| 1 3 18年278から<br>遠加ボタンを押して、同期対象のフォルダを追加します。            | 道加                   |
| ОК                                                    | キャンセル 適用( <u>A</u> ) |

4

5

表示されたダイアログから、パソコン(ローカル) 上の参照先フォルダを選択し、「**OK**」ボタンをク リックします。

| フォルダーの参照                | × |
|-------------------------|---|
|                         |   |
|                         |   |
| 📃 デスクトップ                | - |
| ▲ 🎘 ライブラリ               | = |
| ▲ 🖹 ドキュメント              |   |
| ▲ 📗 マイ ドキュメント           |   |
| 🔒 新しいユーザー指定フォルダ         |   |
| 🌗 パブリックのドキュメント          |   |
| ▶ 🔄 ピクチャ                | Ŧ |
| 新しいフォルダーの作成(N) OK キャンセノ |   |

選択したフォルダが、「**ユーザー指定フォルダ**」 に表示されます。

| OzzioCloud - 環境設定                                                     |
|-----------------------------------------------------------------------|
| 一般 ファイル同期 設定バックアップ 帯域制限 アカウント                                         |
| <ul> <li>✓ 起動時(ご司期する)</li> <li>自動同期間隔: 60 ▼ 分</li> </ul>              |
| デフォルトフォルダ<br>同期対象のフォルダを選択します。                                         |
| ※音楽                                                                   |
| ☑ 写真 ☑ 動画 デフォルトフォルダを確認する                                              |
| i自加水タンを押して、同期対象のフォルダを追加します。<br>C.¥Users¥OPTIM¥Documents¥新しいユーザー指定フォルダ |
| <br>OK キャンセル 適用(A)                                                    |

6

ダイアログの「**OK**」ボタンをクリックして完了 します。

| OzzioCloud - 環境設定                               |                                  |                |          | ×                   |
|-------------------------------------------------|----------------------------------|----------------|----------|---------------------|
| 一般 ファイル同期 詩                                     | (定バックアップ   帯域制限                  | アカウント          |          |                     |
| ✓ 起動時に同期する<br>自動同期間隔: 60                        | <b>、</b> 分                       |                |          |                     |
| -デフォルトフォルダ<br>同期対象のフォルダを認                       | 【択します。                           |                |          |                     |
| 🔽 ドキュメント                                        | 📝 音楽                             |                |          |                     |
| ☑ 写真                                            | 📝 動画                             |                | デフォルトフォノ | レダを確認する             |
| ユーッ 一指定 J オルタ<br>追加ボタンを押して、同<br>C ¥Users¥OPTiM¥ | 期対象のフォルダを追加し<br>Documents¥新しいユーザ | ます。<br>一指定フォルダ |          | <u>)追力口</u><br>肖·耶余 |
|                                                 |                                  | ОК             | キャンセル    | 適用( <u>A</u> )      |

#### 4.9. ごみ箱を設定する

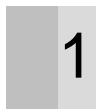

2

本ツールにて、ツールバー上の「**環境設定**」をク リックします。

| CzzioCloud                                                                                             |                                           |                        | 08.                                 |
|----------------------------------------------------------------------------------------------------|-------------------------------------------|------------------------|-------------------------------------|
| ファイル 編集 表示 ウ                                                                                           | ール ヘルプ                                    |                        | <b>—</b>                            |
|                                                                                                    | 「日本 A A A A A A A A A A A A A A A A A A A | -F 200 . ELat NH       | AN DE - THI - CU DPUTHER            |
| アドレス Photos                                                                                            |                                           |                        | O Photos@MR Q                       |
| 103 Anc<br>11 計 行為こした<br>10 不存<br>10 不存<br>10 中価<br>11 ユーザー加ビフォバグ<br>11 小のジンク<br>11 この からジンク<br>12 こか時 | 【266】 単和日4<br>図Lが用の46、2000/07/14135225    | ₩28 9⊀X<br>.,PG \$48KB | <b>フッピューを表示する&gt;&gt;・「ホを選択します。</b> |
| 94X:<br>1818:                                                                                          | - 大約: -<br>- 更新日時: -                      |                        |                                     |
| オンライン                                                                                                  |                                           |                        | 27.65 MB / 512.00 GB                |

表示されたダイアログから、「**アカウント**」タブ をクリックします。

| OzzioCloud - 環境設定                    | ×   |
|--------------------------------------|-----|
| 「一般」ファイル同期   設定バックアップ   帯域制限   アカウント |     |
| 🔄 システム起動時に起動                         |     |
|                                      |     |
|                                      |     |
|                                      |     |
|                                      |     |
|                                      |     |
|                                      |     |
|                                      |     |
|                                      |     |
| OK キャンセル 適用(                         | A)  |
|                                      | .:4 |

| 0 |
|---|
| 5 |
| • |

「**設定**」の「**ごみ箱設定**」 ボタンをクリックしま

す。

| OzzioCloud - 環境設定                                                  |       |
|--------------------------------------------------------------------|-------|
| 一般 ファイル同期 設定バックアップ 帯域制限 アカウント                                      |       |
| - アカウント情報<br>アカウント: ozzioTest41_freebit@test.co.jp                 |       |
| コンヒュージー: ComputerName<br>契約種別: Freebitプラン001                       |       |
| 設定<br>パスワードの変更 ozzio cloudのパスワードを変更します。                            |       |
| ごみ箱設定<br>ごみ箱のファイル保持期間の設定を変更します。<br>拡張子フィルター 同期対象となるファイルの拡張子を設定します。 |       |
|                                                                    |       |
|                                                                    |       |
|                                                                    |       |
| OK キャンセル 適用(A)                                                     | )<br> |

5

| o    | zzio clou | d     |       |                      |            |   |
|------|-----------|-------|-------|----------------------|------------|---|
| 6925 | アカウント設定   | ごみ毎股定 | 紧张子微定 |                      |            | 1 |
|      |           |       | #2C   | きる最大期間は、2日<br>創美保存期間 | €#.<br>2 B |   |
|      |           | 1     | 32    |                      | キャンセル      |   |
|      |           |       |       |                      |            |   |
|      |           |       |       |                      |            |   |

#### 「最長保存期間」(最大3日)を設定します。

| 京定画書 - Windows Internet Explorer                  |                                                                   |   |
|---------------------------------------------------|-------------------------------------------------------------------|---|
| <ul> <li>         ・         ・         ・</li></ul> | m.co.jp.ESEL/OptioCoud.JaerSite.wor/setting.site + 🔒 4 🗙 🚮 Google | , |
| oʻzzio cloud                                      |                                                                   |   |
| 模都 アカウント設定 こみ等語                                   | 12 153782                                                         | 1 |
|                                                   | 設定できる最大期間は、2日です。<br>                                              |   |
|                                                   | 第三回(1999年1911日)<br>決定 キャンセル                                       |   |
|                                                   |                                                                   |   |
|                                                   |                                                                   |   |
|                                                   |                                                                   |   |
|                                                   |                                                                   |   |

6

「**決定**」ボタンをクリックします。

| 🕸 🏛 🖶 - Windows Enternet Explorer<br>🖉 🔍 👻 🕼 https://wzincloud-test.eptim.co.jp:8188/0zzisCoud.ies/Site-war/setting.site 👻 🙆 4-9 💥 🚮 Google | terlæ. |
|----------------------------------------------------------------------------------------------------|--------|
| お気に入り「愛殺支無面                                                                                                    |        |
| 🖬 oʻzzio cloud                                                                                                    |        |
| 模容 アカウン研究 ごみ無意え 紫茶子音え                                                                                                    |        |
| (1527)水水泉土銀河土 2017年。                                                                                                    |        |
| #元のなが時 1日                                                                                                    |        |
| 法定 キャンセル                                                                                                    |        |
|                                                                                                    |        |
|                                                                                                    |        |
|                                                                                                    |        |
|                                                                                                    |        |
|                                                                                                    |        |

7

8

「確認」ダイアログにて「OK」ボタンをクリッ クします。

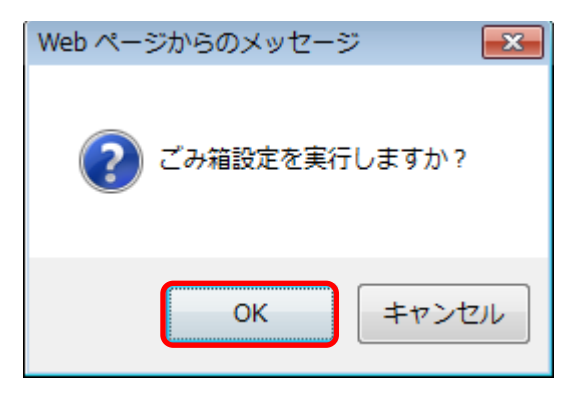

「【ごみ箱設定】ごみ箱の最長保持期間が正常に 設定されました。」と表示されれば、設定完了で す。

| ozzio cioud      |                               |   |
|------------------|-------------------------------|---|
| 脱却 アカウント設定 ごみ装設す | <b>张英子</b> 母文                 |   |
| 0                | 【ごみ種類定】ごみ種の最美保存期間が正常に設定されまし   | t |
|                  |                               |   |
|                  | 設定できる最大期間は、2日です。<br>最長保存期間 1日 |   |
|                  | ik2 +v>t4                     |   |
|                  |                               |   |
|                  |                               |   |

#### 4.10. ごみ箱から削除する

1

2

#### 4.10.1. メニュー「ファイル」から「ごみ箱」を空にする

メニューバーから「**ファイル**」をクリックします。

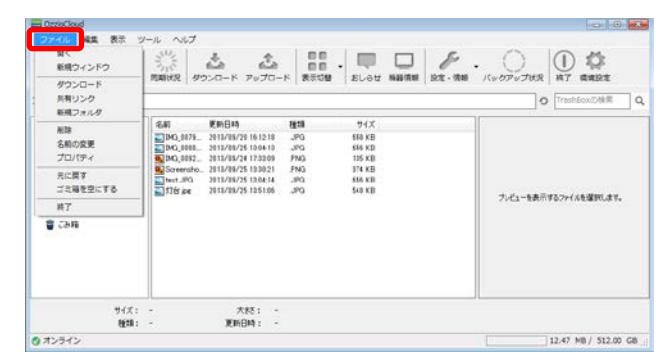

「ごみ箱を空にする」をクリックします。 ※実行すると、ごみ箱内のすべてのファイル・ フォルダが完全に削除されます。

| 賢く<br>新規ウインドウ                                           | 302<br>302                                                                                                    | 1 i                                                                                                    | 00                                     |                                                                           | F.               | 0       | ① 🌣              |
|---------------------------------------------------------|----------------------------------------------------------------------------------------------------|----------------------------------------------------------------------------------------------------|----------------------------------------|---------------------------------------------------------------------------|------------------|---------|------------------|
| ダウンロード<br>共有リンク<br>新規フォルタ                               | Identities   5                                                                                                    | 730-F 7030-                                                                                                    | P BOOM                                 | DUGU MAME                                                                 | e   Delle - Mele | 0       | TrashEcoloMill C |
| 相称<br>名利の交更<br>プロパタイ<br>方に高す<br>ゴミ湯を空にする<br>来!<br>書 こみ時 | 6.61<br>DG, 8075<br>DG, 8075<br>DG, 8082<br>DG, 8082<br>Screensive<br>Screensive<br>Screensi | E(h014)<br>2012/07/2016/12/18<br>2012/07/2016/12/18<br>2012/07/2016/12/19/2019<br>2012/07/2017 10302/1<br>2012/07/2019/2010302/1<br>2012/07/2019/2010302/1<br>2012/07/2019/2010302/1 | ета<br>"PG<br>РNG<br>РNG<br>РNG<br>"PG | 94X<br>658 KB<br>666 KB<br>115 KB<br>114 KB<br>114 KB<br>656 KB<br>549 KB |                  | フルローを表示 | 88.27イルを選択します。   |
| 977:<br>1919                                            | -                                                                                                    | 大秋5: -<br>更新日時: -                                                                                                    |                                        |                                                                           |                  |         |                  |

3 「ごみ箱」内のファイル・フォルダがすべて削除 されます。

| -                                                                                                    |                                               | 0            | zzio cioud             |                       |
|----------------------------------------------------------------------------------------------------|-----------------------------------------------|--------------|------------------------|-----------------------|
| 77-56 編集 表示 7-5<br>(中一) 会 日<br>元 10 111 1.5 開始<br>75-52 (Syne                                                                                                    | 1457<br>→ → → → → → → → → → → → → → → → → → → | =            | AT NEED EX-RE . (1979) |                       |
| Сорона<br>стр. 20057<br>Стр. 20057<br>Стр. 200 | <b>6</b> 80                                   | 更新品种         | 909 V/X                | フレビューな表示するシアイルを選択します。 |
| サイズ:<br>複類:                                                                                                    | 2                                             | 大林:<br>更新日時: |                        |                       |
| @ #05f0                                                                                                    |                                               |              |                        | 1.47 GB / 1024.00 GB  |

# 4.10.2. マウスの右クリックから「ごみ箱」を空にする

ozziocloud 上の「**ごみ箱**」フォルダを表示しま す。

1

2

| CzzioCloud                                                                                                    |                                                                                                    |                                                                                                    |                                       |                                                                            |   |                      |
|----------------------------------------------------------------------------------------------------|----------------------------------------------------------------------------------------------------|----------------------------------------------------------------------------------------------------|---------------------------------------|----------------------------------------------------------------------------|---|----------------------|
| ファイル 編集 表示 ツ                                                                                                    | ール ヘルプ                                                                                                    |                                                                                                    |                                       |                                                                            |   |                      |
|                                                                                                    | ういで<br>第二日<br>開新状況 ダウンロー                                                                                                    | к 7070-к                                                                                                    | 00<br>00.<br>8809                     |                                                                            | 8 | (10079076R 0 HT BARE |
| アドレス TrashBox                                                                                                    |                                                                                                    |                                                                                                    |                                       |                                                                            |   | O TrashEckUDMR Q     |
| 103 Pro:<br>2011年7月<br>2011年7月<br>2011<br>2011<br>2011<br>2011<br>2011<br>2011<br>2011<br>201 | 名前 更加日<br>100,007年、3013/1<br>100,0052、3013/1<br>100,0052<br>3013/1<br>100,0052<br>3013/1<br>100,0052<br>3013/1<br>100,005<br>3013/1<br>100,005<br>3013/1<br>100,005<br>3013/1<br>100,005<br>3013/1<br>100,005<br>3013/1<br>100,005<br>3013/1<br>100,005<br>3013/1<br>100,005<br>100,005<br>1 | 10 8<br>5/28 10 12 10 2<br>5/28 10 04 10 2<br>5/28 10 04 10 3<br>5/28 10 300 5<br>5/28 10 300 5<br>5/28 10 300 5<br>5/28 10 300 5<br>5/28 10 300 5<br>5/28 10 300 5<br>5/28 10 5<br>5/28 10<br>5/28 10 5<br>5/28 10 5/28 10<br>5/28 10 5/28 10<br>5/28 10 5/28 10<br>5/ | 20<br>193<br>193<br>193<br>193<br>193 | サイズ<br>589 KB<br>586 KB<br>115 KB<br>1274 KB<br>588 KB<br>548 KB<br>548 KB |   | ブッピューを表示するつくんを選択します。 |
| 97X:<br>8838:                                                                                                    | 1 5                                                                                                    | 大称: -<br>新日時: -                                                                                                    |                                       |                                                                            |   |                      |
| のオンライン                                                                                                    |                                                                                                    |                                                                                                    |                                       |                                                                            |   | 12.47 MB / 512.00 GB |

#### 「**ごみ箱**」ファイル一覧上で、マウスの右クリッ クを行います。

|                                                                                                    |                                                                                                    |                                                                                                    |                                                                                           | 0 0 0                 |
|----------------------------------------------------------------------------------------------------|----------------------------------------------------------------------------------------------------|----------------------------------------------------------------------------------------------------|-------------------------------------------------------------------------------------------|-----------------------|
| 2741 HE 87 9-<br>6 0 0 10 10 10 10 10 10 10 10 10 10 10 10                                                                                                    | -N -NU7                                                                                                    | 200-K                                                                                                    |                                                                                           | ·                     |
| む おから      の      の       の      の      の      の      の      の      の      の      の      の       の      の      の      の      の       の       の       の       の       の       の        の        の        の        の         の         の | 名前 医前日的<br>副内(1975-1971/975-2971/975-2<br>国内(1985-2971/975-2<br>国内(1985-2971/975-2<br>国内(1987-2971/975-2<br>国内(1987-2)<br>国内(1987-2)<br>国内(1987-2<br>国内(1987-2)<br>国内(1987-2)<br>国内( | Hith         Hith           161218         JPG           JP30413         JPG           173009         JPG           193021         JPG           193021         JPG           193021         JPG           193021         JPG           193021         JPG           193021         JPG           193020         JPG | サイズ<br>50 × 10<br>51 × 10<br>51 × 10<br>51 × 10<br>51 × 10<br>第八編年<br>単新の対象に変新<br>ごみ確定定でる | ブンビューを表示するファイムを確認にます。 |
| サイズ:<br>種類:                                                                                                    |                                                                                                    | ξ: -<br>44: -                                                                                                    |                                                                                           |                       |

3 表示されたメニューから、「ごみ箱を空にする」 をクリックします。 ※実行すると、ごみ箱内のすべてのファイル・ フォルダが完全に削除されます。

| アドレス / TrashBox                                                                                                    |                                                                                                    |      |                                                                                  | O TrashEoxD独用         |
|----------------------------------------------------------------------------------------------------|----------------------------------------------------------------------------------------------------|------|----------------------------------------------------------------------------------|-----------------------|
| 10 20mc     10 20mc     10 20mc | Schi         Kin Bita           IN G. 875.         S117/87761           Strong Strong Stron | H233 | 9 (ズ<br>19 20<br>14 20<br>14 20<br>15 20<br>14 20<br>第20連載<br>重約の増加等<br>こみ場で変にする | プレビューを発行するファイルを選択します。 |

4

「**ごみ箱**」内のファイル・フォルダがすべて削除 されます。

|                                                                                                    |             | 0              | zzio cloud     |               |                        |
|----------------------------------------------------------------------------------------------------|-------------|----------------|----------------|---------------|------------------------|
| 7715 HR 87 7-5<br>会中会 の                                                                             | ~~**<br>*** | ☆ = . □        |                | .00           | 0 🕸                    |
| だる 油む 上へ   1888<br>7FLス /Sync                                                                       | 西朝代兄   がつード | 7930-F 要求切論  私 | みせ 梅華情能   設定・1 | AN NOTICAL IN | 7 daikt<br>0 [special] |
| 10 1000<br>10 75201957<br>10 755254<br>10 757570-F<br>10 約4<br>10 104525<br>10 -157825585<br>2 こみ38 | 2.61        | ¥кан           | 6g23           | 94X           | プレビューを表示するファイルを選択します。  |
| サイズ:<br>複加:                                                                                         | 2           | 大秋:<br>更新日時:   |                |               |                        |
| 8 #3543                                                                                             |             |                |                |               | 1.47 GB / 1024.00 GP   |

#### 4.10.3. 個別にファイルを削除する

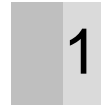

ozziocloud 上の「ごみ箱」フォルダを表示します。

| CzzioCloud                                                                                                    |                                                               |                                  |
|----------------------------------------------------------------------------------------------------|---------------------------------------------------------------|----------------------------------|
| ファイル 編集 表示 ジ<br>(一) () () () () () () () () () () () () ()                                                                                                    | ->L ~>L7                                                      | P                                |
| アドレス /TrashBox                                                                                                    |                                                               | O TreshEck/DMR Q                 |
| 1월 5mc<br>8 월 1435년<br>월 3주<br>19 16년<br>10 16년<br>11 16년<br>11 17<br>11 16년<br>11 17<br>11 16년<br>11 17<br>11 17<br>11 11 11<br>11 11 11 11<br>11 11 11<br>11 11 11 | E&E EB04 1945 7/X<br>2014/00/00000000000000000000000000000000 | <b>フ./2」−8巻示す527/466選30.8</b> ¥。 |
| 97X:<br>1911:                                                                                                    | - 大校: -<br>- 更新日時: -                                          |                                  |
| オンライン                                                                                                    |                                                               | 11.02 M8 / 512.00 G8             |

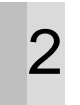

# 「**ごみ箱**」内で削除したいファイルを選択します。

| ファイル 編集 表示 ジ<br>(一) () () () () () () () () () () () () ()                                                                                         | -N -NJ<br>-N -NJ<br>-N -NJ | - NARE R. R           |
|----------------------------------------------------------------------------------------------------|----------------------------------------------------------------------------------------------------|-----------------------|
| アドレス /TrashBox                                                                                                    | <u>इ.स. हेंग्रेन्सिक विरंत</u> होती.                                                                                                    | O TrashEoxD&kR Q      |
| <ul> <li>二 平凡</li> <li>二 平凡</li> <li>二 平凡</li> <li>二 中の一部室フォルダ</li> <li>二 中のトジンク</li> <li>二 中のトジンク</li> <li>二 カンランアクロード</li> <li>章 こみ将る</li> </ul> |                                                                                                    | ブルビューを表示するつかくのを確認によま。 |
| サイズ:<br>検知:                                                                                                    | - 大秋: -<br>- 更新日時: -                                                                                                    |                       |
| オンライン                                                                                                    |                                                                                                    | 11.02 MB / 512.00 GB  |

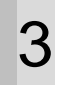

#### 選択した状態で、マウスで右クリックをします。

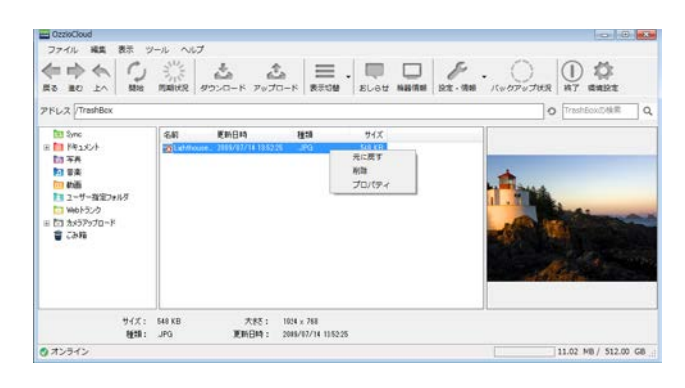

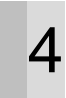

5

表示されたメニューから「**削除**」をクリックしま す。

※実行すると、完全に削除されます。

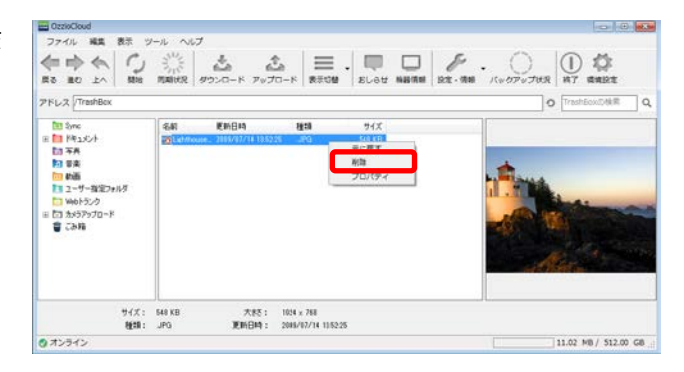

選択したファイルが削除されます。

| -                                                        |                |                | ELTO COURS |               |                       |
|----------------------------------------------------------|----------------|----------------|------------|---------------|-----------------------|
| 7746 編集 表示 7-6<br>(金 m) (ペ) (ペ)                          | NUT            |                |            | P.O.          | 0 \$                  |
| Ito inti in 1898 I                                       | BARKR \$93-0-F | 7970-F 東京切破 80 | ov MHAR S  | RECTORN BRIES | D Synolitik           |
| 10<br>10<br>10<br>10<br>10<br>10<br>10<br>10<br>10<br>10 | 2640           | 2x84           | 9(55       | ¥4X           | プレビューを表示す507イムが運用します。 |
| サイズ:<br>種類:                                              |                | 大時:<br>更新日時:   |            |               |                       |
| 2 10 5 10                                                |                |                |            |               | 1.47 GB / 1024.00 G   |

#### 4.11. ごみ箱から復元する

#### 4.11.1. メニュー「ファイル」から「ごみ箱」内のファイルを復元する

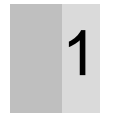

3

「ごみ箱」から復元したいファイルを選択します。

| CzzioCloud                                    |                                          | 0.0.0                 |
|-----------------------------------------------|------------------------------------------|-----------------------|
| ファイル 編集 表示                                    | ツール ヘルプ                                  |                       |
|                                               | 1 200-к 70/70-к ВЕОВ . ELOU NAME DE      | ·                     |
| アドレス /TrashBox                                |                                          | O TrashEckUDMR Q      |
| De Sono                                       | Gan Waldan 1918 H/Y                      |                       |
| 田 100 1月11日<br>101 平井<br>101 平井               | ₩Litthouse. 2005/07/14 135225 JPG 548 KB | -                     |
| 100 動画<br>113 ユーザー指定フォルダ                      |                                          |                       |
| 1 いわちンク<br>日 いわちンク<br>日 ごろ わかうアップロード<br>音 こみ時 |                                          | フレビューを表示するファイルを運動します。 |
| サイズ:<br>税額                                    | - 大枝:                                    |                       |
| オンライン                                         |                                          | 11.02 MB / 512.00 GB  |

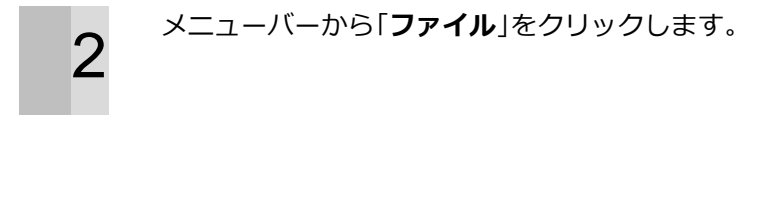

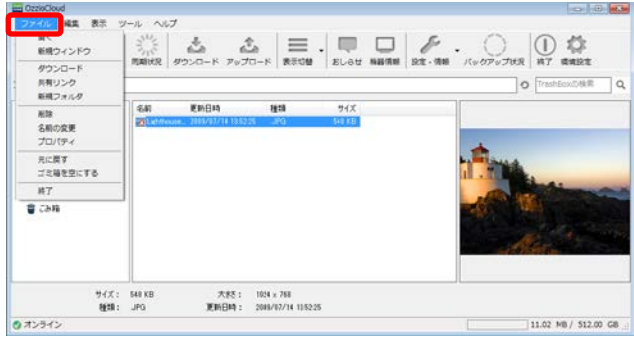

「**元に戻す**」をクリックします。

| CzzioCloud                                                                                                    |                                                                                                    |              |                                  |               |                     | 0              |         |
|----------------------------------------------------------------------------------------------------|----------------------------------------------------------------------------------------------------|--------------|----------------------------------|---------------|---------------------|----------------|---------|
| 2アイル<br>編集         編集         表示         1           留く         新規ウィンドウ                                                                                                    < | 3-1 ~1<br>3-1-1<br>3-1-1<br>2-1-1<br>2-1-1<br>2-1-1<br>2-1-1<br>2-1-1<br>2-1-1<br>2-1-1<br>2-1-1<br>2-1-1<br>2-1-1<br>2-1-1<br>2-1-1<br>2-1-1<br>2-1-1<br>2-1-1<br>2-1-1-1<br>2-1-1-1<br>2-1-1-1-1 | 7<br>2       | ≞ گ                              |               | P.                  | 0.00           |         |
| ダウンロード<br>兵有リンク<br>単規フォルダ                                                                                                    | PLANKS?                                                                                                    | 99220-K Pi   | /70-F   8#98                     | ELSE WER      | IN LICE - MIN / Co- | O TrashEox.04  | ε<br>   |
| 制除<br>名前の変更<br>プロパティ<br>元に関す<br>元に関す<br>二 元開を空にする                                                                                                    | €AR<br>PELR//                                                                                                    | <b>医助日</b> 時 | 種類<br>52.25 _PG                  | 94X<br>548 88 | 1                   | -              |         |
| ет.<br>В сан                                                                                                    | 1                                                                                                    |              |                                  |               |                     | fr 194<br>Alas |         |
| 947:<br>स्ट्रा                                                                                                    | 548 KB<br>JPG                                                                                                    | 大85<br>更新日時  | : 1024 × 788<br>: 2085/07/14 135 | 225           |                     |                |         |
| ()オンライン                                                                                                    |                                                                                                    |              |                                  |               |                     | 11.02 MB / 51  | 2.00 GB |

選択したファイルが、元のフォルダに戻ります。

| TELZ SYNC                                                                                                    |       |       |               | O Synolitika          |
|----------------------------------------------------------------------------------------------------|-------|-------|---------------|-----------------------|
| 10 1000<br>10 172,001+57<br>10 1745,001+<br>10 50,0075,700-F<br>10 48年<br>10 484,552<br>10 11-57<br>10 11-57<br>10 10 11-57 | 4).84 | ¥K84  | <b>御師</b> サイズ | プレビューを表示するファイルを運営します。 |
| <b>₩</b> 4X :                                                                                                    |       | 大將: - |               |                       |

### 4.11.2. マウスの右クリックから「ごみ箱」内のファイルを復元する

「**ごみ箱**」から復元したいファイルを選択しま す。

| CzzioCloud                                                                                                    |                                                 |                                               |
|----------------------------------------------------------------------------------------------------|-------------------------------------------------|-----------------------------------------------|
| ファイル 総数 数5 1                                                                                                    | ାଧା<br>ାଧା ଥା≣.ା∎ ସ                             | . ∩ <b>0</b> ¢                                |
| 展る 単む 上へ 開始<br>アドレス /TreshBox                                                                                                    | 用期状況 ダウンロード アップロード 表示切替 おしらせ 解剖                 | 福田 設立・清朝 バックアップ状況 純了 高端設立<br>〇 TrashEcoの5世界 Q |
| 100 Sine<br>300 Sine<br>315 FA<br>315 FA | 84 9600 949 977<br>20.00000, 3000/10323 20 6938 | 7.421表示于627+14年週期1.4下。                        |
| 94X:<br>1918:                                                                                                    | - 大松: -<br>- 更新日時: -                            |                                               |
| ◎ オンライン                                                                                                    |                                                 | 11.02 MB / 512.00 GB                          |

ファイルを選択した状態で、マウスの右クリック を行います。

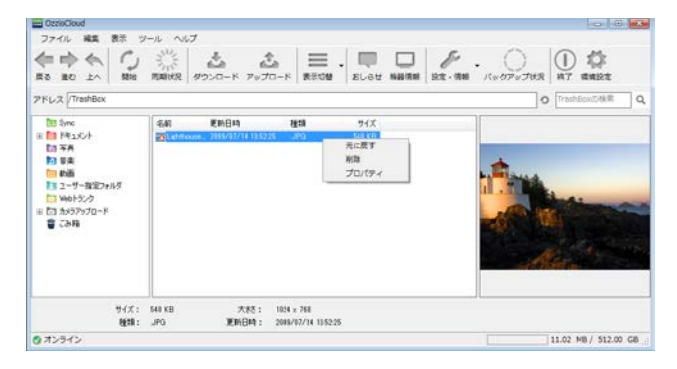

3

1

2

「**元に戻す**」をクリックします。

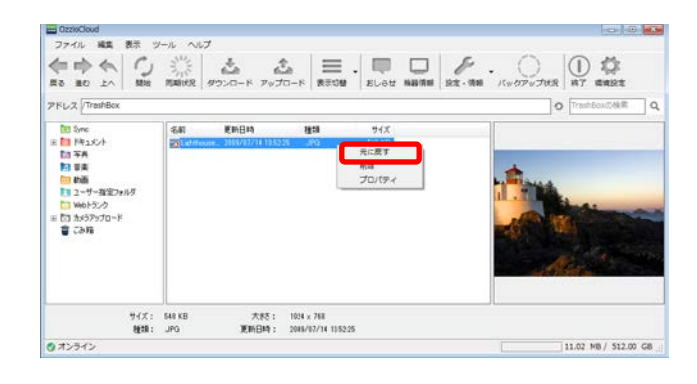
選択したファイルが、元のフォルダに戻ります。

|                                                                                                    |           | 0            | zzio cloud         |                       |
|----------------------------------------------------------------------------------------------------|-----------|--------------|--------------------|-----------------------|
| 77イル 編集 表示 ワー)                                                                                                    | 6 ANT     |              |                    |                       |
|                                                                                                    | 1-000 RMM | 100-F =      | NT NHRE 22-RE 1007 | ARR HT WRITE          |
| PFLZ SYNC                                                                                                    |           |              |                    | O Synoliki            |
| 10 mm<br>10 f20hy7<br>10 f2150+<br>10 h257y70−F<br>10 h257y70−F<br>10 h25<br>10 h252y<br>10 h252y | (h))      | ¥нан         | <b>編38</b> サ√ズ     | プレビューを表示するつイイルを置けたます。 |
| サイズ:<br>1度18:                                                                                                    | -         | 大林:<br>東新日時: |                    |                       |
| 0.050                                                                                                    |           |              |                    | 1.47 (8 / 1024.00 (8  |

## 4.12. ozziocloud からのお知らせを見る

1

2

本ツールにて、ツールバー上の「**お知らせ**」をク リックします。

| -                                                                                                    |           | 0                         | zzio cloud |                               |
|----------------------------------------------------------------------------------------------------|-----------|---------------------------|------------|-------------------------------|
| 77-16 HE 87 7-                                                                                                    | 4 へんプ<br> | 念 三 []<br>2970-F 第753世 85 |            | VIZ H7 daská<br>O Synolyski C |
| 00 000<br>10 723br3<br>10 725ch<br>10 755ch<br>10 754<br>10 754<br>10 754<br>10 755<br>10 7555<br>10 7555<br>10 7555<br>10 7555<br>10 7555<br>10 7555<br>10 7555 | 8.H       | <b>2</b> 884              | (#18) サイズ  | プレビューを使用するファイルを選択します。         |
| サイズ:<br>後期                                                                                                    |           | 大秋:<br>更新日時:              |            |                               |
| @ #D5/D                                                                                                    |           |                           |            | 1.47 GB / 1024.00 GB          |

ブラウザが起動し、「メッセージ配信画面」が表 示されます。

| zio cloud |                            |      |
|-----------|----------------------------|------|
| 908 °     | 826 H o                    | 8638 |
| 530       | らせメッセージはありません              |      |
| 1008:     |                            |      |
|           |                            |      |
|           |                            |      |
| v0.7.13 c | coryright(iO 2013 PC DEPOT |      |
| ¥0.7.13 ( | ooynghtici 2013 PC DEPOT   |      |
| v0.7.13 t | convightice 2013 PC DEPOT  |      |
| Y0.7.13 C | ogynghteid 2013 PC DEPOT   |      |
| ¥0.7.13 ( | confight(i/2 2013 PC BEHOT |      |
| v0.7.13 t | xoyinghtico 2013 PC DePOT  |      |
| ¥6.7.13 ¢ | Sonnightico 2013 PC Demot  |      |
| V0.7.13 C | KONYIMIKO 2011 PC CEROT    |      |

## 4.13. Webツール を利用する

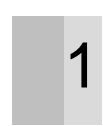

メニュー「ツール」から「Webツールを開く」 をクリックします。

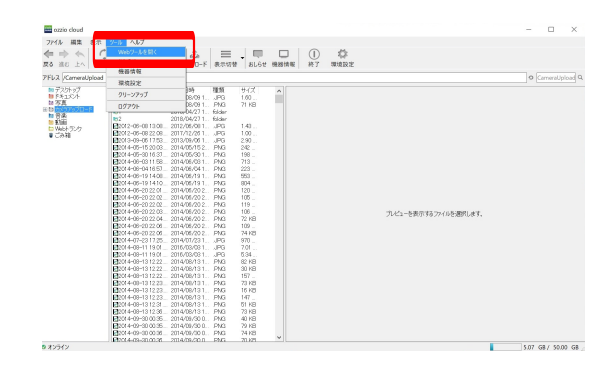

#### ブラウザが起動し、Webツールが表示されま

2 J.

| アフリル起動し、 | Web9ールが衣小C11よ |  |
|----------|---------------|--|
|          |               |  |
|          |               |  |

| oʻzzio clou         | ud                 | (E)TEM 🔵 10 | 5.0708 / 50.0908 | ike@ozzia.jp ]                              | Ö. |
|---------------------|--------------------|-------------|------------------|---------------------------------------------|----|
| 050157748<br>920107 | ₩<br>• < & □ 🗄 & 👕 |             |                  |                                             |    |
| ドキュメント              | 77⊀8€ 0            | ファイルサイズ 0   | ファイル経路 0         | 0 13 14 14 14 14 14 14 14 14 14 14 14 14 14 |    |
| 考古<br>カメラアップロード     | <b>1</b> 729197    |             | フォルダ             | 2016/07/26 11:41:27                         |    |
| 88                  | FELX2E             |             | 74169            | 2016/07/26 11:41:27                         |    |
| 教題<br>Weeトランク       | ×0.                |             | フォルグ             | 2016/07/26 11:41:27                         |    |
| 268                 | a 5x57s70-F        |             | 7x11.49          | 2818/02/06 16:14:27                         |    |
| DOCTORING ON DEC    | A R                |             | フォルダ             | 2016/07/26 11:41:28                         |    |
|                     | to an              |             | Jand             | 2016/07/26 11:41:28                         |    |
|                     | 1000 Web-7>9       |             | วลแช             | 2016/07/26 11:41:20                         |    |
|                     |                    |             |                  |                                             |    |

## 4.14. ozziocloud 内を最新にする

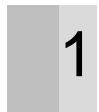

本ツールにて、ツールバーの「**開始**」をクリック します。

|                                                                                                    |     | 0            | zzio cloud            |                       |
|----------------------------------------------------------------------------------------------------|-----|--------------|-----------------------|-----------------------|
| 7746 編集 88 7-6<br>会会会 の<br>86 第6 上へ 188                                                                                                    | NU7 | 2010-F 2010  | NU NATRE 22-166 - 100 | Noter III III III     |
| 7962 /Sync                                                                                                    |     |              |                       | O [Synoldell]         |
| 00 mm<br>10 デオンシャイ<br>10 デキュンシャイ<br>10 カメジア・プロード<br>10 カメジア・プロード<br>10 カメジョー<br>10 カメジア・プロード<br>10 カメジョー<br>10 カメジョー<br>10 カメジョー<br>10 カメジア・プロード<br>10 カメジョー<br>10 カメジョー<br>10 カメショー<br>10 カメショー<br>10 カメ<br>10 カメ<br>10 カメ<br>10 カメ<br>10 カメ<br>10 カメ<br>10 カメ<br>10 カメ<br>10 カメ<br>10 カメ<br>10 カメ<br>10 カメ<br>10 カメ<br>10 カメ<br>10 カメ<br>10 カメ<br>10 カメ<br>10 カメ | 5H  | ¥#84         | ₩₩ 174ズ               | ブレビューを発示するひァイルを運営化ます。 |
| サイズ:<br>複類:                                                                                                    |     | 大秋:<br>更新日時: |                       |                       |
| 0 #03f0                                                                                                    |     |              |                       | 1.47 G8 / 1024.00 G8  |

2

ozziocloud のフォルダー覧内が最新の状態にな ります。

| CzzioCloud                                                                                                    |                                                                                                    |                                                 |
|----------------------------------------------------------------------------------------------------|----------------------------------------------------------------------------------------------------|-------------------------------------------------|
| ファイル 編集 表示 ツ                                                                                                    | ール ヘルプ                                                                                                    |                                                 |
|                                                                                                    | 1000 200-К 70/0-К 2000 ELat Naite 200 200 K 100 200 K 100 K 100 | . () (10 70 708 0 0 0 0 0 0 0 0 0 0 0 0 0 0 0 0 |
| PFL-Z Photos                                                                                                    |                                                                                                    | O Photos@## Q                                   |
| 10 Sync<br>田 11 ドキュメント<br>11 平井                                                                                            | 名前 更約日時 種類 サイズ<br>図Latificase、2004/37/14 135228 _PG 568 KB                                                                                                    |                                                 |
| <ul> <li>10 要素</li> <li>10 新藤</li> <li>12 - サー発電D#145</li> <li>13 Web52/2</li> <li>13 Dx579/10-ド</li> <li>2 こみ塔</li> </ul> |                                                                                                    | プレビューを表示すなンナイズを選びします。                           |
| サイズ:<br>種類:                                                                                                    | - 大枝: -<br>- 夏新日時: -                                                                                                    | <u> </u>                                        |
| オンライン                                                                                                    |                                                                                                    | 27.65 MB / 512.00 GB                            |

## 4.15. ozziocloud 内を最新化の中断/再開

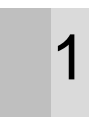

2

ozziocloud 内最新化中、本ツールのツールバーの「**一時停止**」をクリックします。

| CzzioCloud                                                                                                    |      |                 |      |              |                       |
|----------------------------------------------------------------------------------------------------|------|-----------------|------|--------------|-----------------------|
| ファイル 編集 表示 ツ<br>使 中 令 (リ)<br>用る 第0 上へ 一時日止<br>アドレス (Photos                                                                                                    |      | 7<br>200-15 707 |      | ELAT NERE ST |                       |
| 10 Sane<br>20 Sane<br>20 FA 350-<br>20 FA<br>20 FA<br>20 F | E.F. | 更新日時            | 1928 | 948          | フッピューを表示す6.27イバを選び点す。 |
| 947:<br>1811 :                                                                                                    | 2    | 大秋5:<br>夏新日時:   | 27   |              |                       |
| O オンライン                                                                                                    |      |                 |      |              | 27.65 MB / 512.00 GB  |

同期が中断します。 再度 「**開始**」 をクリックする と中断した続きから最新化が再開されます。

| <b></b>                                                                                                    |        | 0            | zzio cloud |     |                       |
|----------------------------------------------------------------------------------------------------|--------|--------------|------------|-----|-----------------------|
| 771% ## 85 7-1                                                                                                    | N87    | ± ≡          | NT MARKE S |     | 0 [9705/88] Q         |
| 10 回<br>10 733hr3<br>10 7535/h<br>13 万約7570-ド<br>13 京本<br>10 回転<br>10 00557<br>10 00557 | 2.00 A | XMB4         | (g:3       | 94X | ブレビューを発示するファイルを選択します。 |
| サイズ:<br>1度1日:                                                                                                    |        | 大秋:<br>死約日時: |            |     |                       |
| @ #D=HD                                                                                                    |        |              |            |     | 1.47 GB / 1024.00 GB  |

## 4.16. システム環境設定のログイン項目に ozziocloud を追加する

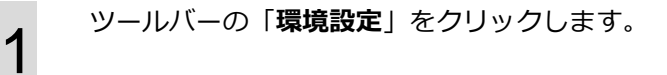

| =                                                             |     | 0            | zzio cioud       |                                                                                                    |
|---------------------------------------------------------------|-----|--------------|------------------|----------------------------------------------------------------------------------------------------|
| 7746 編集 8年 7-6<br>会 時 会 「」<br>た6 出む 上へ 「 製約 1<br>794.5 (Syret | ~67 | 소 =          | AT NH RE 22-RE . | Governant Art (Green and Green and G |
|                                                               | \$H | ¥x⊖4         | (朝鮮) サイズ         | フレビューを表示するファイルを選択します。                                                                                                    |
| サイズ:<br>複類:                                                   | -   | 大約:<br>更新日時: |                  |                                                                                                    |
| 0 10510                                                       |     |              |                  | 1.47 G8 / 1024.00 G8                                                                                                    |

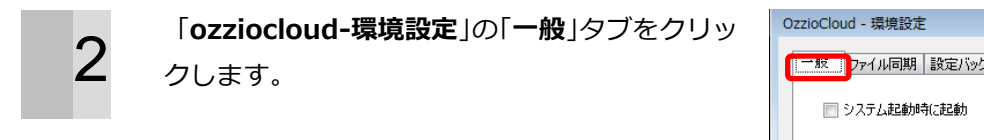

| OzzioCloud - 環境設定                  | <b>X</b> |
|------------------------------------|----------|
| ■ ファイル同期   設定バックアップ   帯域制限   アカウント | _        |
| ── システム表記動加守に表記動力                  |          |
|                                    |          |
|                                    |          |
|                                    |          |
|                                    |          |
|                                    |          |
|                                    |          |
|                                    |          |
|                                    |          |
|                                    |          |
| OK キャンセル 適用                        | A)       |

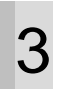

「システム起動時に起動」にチェックします。

| OzzioCloud - 環境設定             | × |
|-------------------------------|---|
| 一般 ファイル同期 設定バックアップ 帯域制限 アカウント |   |
| ▼ システム起動時に起動                  |   |
|                               |   |
|                               |   |
|                               |   |
|                               |   |
|                               |   |
|                               |   |
|                               |   |
| OK キャンセル 適用( <u>A</u> )       |   |

| 適用」 | ボタンをクリックします。 |
|-----|--------------|
| 週用」 | ホタンをクリックします。 |

| OzzioCloud - 環境設定             | x |
|-------------------------------|---|
| 一般 ファイル同期 設定バックアップ 帯域制限 アカウント |   |
| ▼ システム起動時に起動                  |   |
|                               |   |
|                               |   |
|                               |   |
|                               |   |
|                               |   |
|                               |   |
|                               |   |
|                               |   |
|                               |   |
|                               |   |
| OK キャンセル 適用( <u>A</u> )       | ר |

「**OK**」ボタンをクリックします。

# 6

設定が完了しました。

| 0   | )zzioCloud - 语想                                                   | 設定            |              |                |       |                       |
|-----|-------------------------------------------------------------------|---------------|--------------|----------------|-------|-----------------------|
|     | 2210Cloud - 383                                                   | Cox AL        |              |                | _     |                       |
|     | 一般 ファイル                                                           | 司期 設定バックフ     | アッフ 帯域制      | 限 アカウント        |       |                       |
|     | 📝 システム                                                            | 記動時に起動        |              |                |       |                       |
|     |                                                                   |               |              |                |       |                       |
|     |                                                                   |               |              |                |       |                       |
|     |                                                                   |               |              |                |       |                       |
|     |                                                                   |               |              |                |       |                       |
|     |                                                                   |               |              |                |       |                       |
|     |                                                                   |               |              |                |       |                       |
|     |                                                                   |               |              |                |       |                       |
|     |                                                                   |               |              |                |       |                       |
|     |                                                                   |               |              |                |       |                       |
|     |                                                                   |               |              | ОК             | キャンセノ | レ 適用( <u>A</u> )      |
|     |                                                                   |               |              |                |       |                       |
| -   | /1 18 <b>4 8</b> 4 11-1                                           | 114           | 021          | tio cloud      |       |                       |
| 100 |                                                                   | は足 かつ-F 7x0-1 | E            | V NH NH 122-10 |       | ) 💭 🗱<br>17 dmibz     |
| 772 | z /sync                                                           |               |              |                |       | O Synolykie Q         |
|     | 0 <b></b>                                                         | -8H           | <b>東</b> 第日4 | <b>68</b> 00 Å | XX    |                       |
|     | <ul> <li>ラ月</li> <li>カメ9アップロード</li> <li>音楽</li> <li>約面</li> </ul> |               |              |                |       |                       |
|     | Web52ウ<br>ユーザ指定2016年<br>こみWe                                      |               |              |                |       | プレビューを表示するファイルを運営します。 |

大林: --東新日時: --

1.47 GB / 1024.00 GB

97X:--888:--

0,10,510

## 4.17. 設定情報を閲覧する

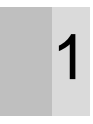

2

本ツールにて、ツールバー上の「**設定情報閲覧・ 削除**」をクリックします。

| CzzioCloud                                                                                                    |                  |                             |           |               |                    |                                       |
|----------------------------------------------------------------------------------------------------|------------------|-----------------------------|-----------|---------------|--------------------|---------------------------------------|
| ファイル 裕葉 表示 3                                                                                                    | -1 ~17           | 5 5                         | =         |               | 80                 | 0 0 4                                 |
| 展る 建む 上へ 開始<br>アドレス /Photos                                                                                                    | MANKR 5          | ウンロード アップロー                 | K 8308    | おいられ 単語情報     | 設定・情報 パー<br>設定情報党系 | 20アップはR 第7 構成設定<br>・相談<br>Photosの状況 C |
| 10 3 0 mc     10 3 0 mc     10 7 4 5 4     10 7 4 5     10 7 4 5     10 7 4 5     10 7 4 5     10 7 4 5     10 7 4 5     10 7 4 5     10 7 4 5     10 7 4 5     10 7 4     10 7 4     10 7 4     10 7 4     10 7 4     10 7 4     10 7 | CAN<br>Latribuse | 更新日時<br>- 2005/02/14 135225 | 推动<br>_PG | 94X<br>548 KB | <u></u>            | <b>フ.ビューを</b> 表示す&ファイイxを選択します。        |
| サイズ:<br>種類:                                                                                                    | -                | 大秋5: -<br>更新日時: -           |           |               |                    |                                       |
| オンライン                                                                                                    |                  |                             |           |               |                    | 27.65 MB / 512.00 GB                  |

ブラウザが起動し、「設定情報閲覧画面」が表示 されます。

| ozzio clou          | d and                  | _ 39.03M8 / 512.00G8 oz   | zoTest41_freebit@test.co.jp 🛱 |  |
|---------------------|------------------------|---------------------------|-------------------------------|--|
| クラウドファイル            | ホーム > 訳定体現例E > ブラウザお知: | 949                       |                               |  |
| SESENA MINUTE- MIRE |                        |                           |                               |  |
|                     | パックアップ日時 🌣             | パックアップ元供器 ♀               | アプリクーション 0                    |  |
| ブラウザ蔵歴              | 2013/09/25 02:05       | L-01D                     |                               |  |
| WPi                 | 2013/09/25 04:20       | SC 020                    |                               |  |
| メール・アカウント           | 2013/05/26 10:02       | KONEP#-Mac-docream        | Datari 6.0.5                  |  |
| 建铝栎                 | 2013/09/26 17:38       | KONISHI-Mac-doclearn      | Salari 6.0.5                  |  |
| アナリケーション一覧          | 2013/09/26 17:56       | KONISHI-Mac-docteam       | Salari 6.0.5                  |  |
| 01基年                | 2013/09/26 18 14       | KONISH-Mac-docream        | Salari 6.0.5                  |  |
| 10-61               | ブラウザお気に入り              | 日時 :<br>御祭 : 2-11/1-1/4-1 | 25                            |  |
| A/D#                |                        | <b>uu</b> . 7597-945      |                               |  |
|                     |                        |                           |                               |  |

### 4.18. 設定情報をバックアップする

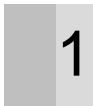

本ツールにて、ツールバー上の「**環境設定**」をク リックします。

※バックアップできる件数は、下記の通りとなっています。
手動バックアップ・・・1件
自動バックアップ・・・8件

| -                                                                                                    |                                | 0            | zzio cloud     |                       |
|----------------------------------------------------------------------------------------------------|--------------------------------|--------------|----------------|-----------------------|
| 7746 HR 87 7-                                                                                                    | ₹30 4<br>8<br>8<br>1-000% RNBM | 合 三 · 『      | N 10 10 10 100 | AKR HT UMBR           |
| 7962 (Syme                                                                                                    |                                |              |                | 0 [Synol/##           |
| 00 200<br>10 7205+55<br>10 742,52-74<br>10 744<br>10 445<br>10 4455-55<br>10 4455-55<br>10 4 | \$4                            | 2x84         | <b>健助</b> サ√ズ  | プレビューを発示す507イルを選択します。 |
| 9-(X<br>1818                                                                                                    | Ξ                              | 大林:<br>第約日時: |                |                       |
| のわうわ                                                                                                    |                                |              |                | 1.47 G8 / 1024.00 G8  |

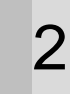

表示されたダイアログから、「**設定バックアップ**」 タブをクリックします。

| OzzioCloud - 環境設定             | × |
|-------------------------------|---|
| 一般 ファイル同期 設定パックアップ 帯域制限 アカウント |   |
| ◎ システム起動時(に起動)                |   |
|                               |   |
|                               |   |
|                               |   |
|                               |   |
|                               |   |
|                               |   |
|                               |   |
|                               |   |
| OK キャンセル 適用(A                 |   |

3

「**バックアップ自動実行**」をチェックします。

| OzzioCloud - 環境設定                                                   |  |
|---------------------------------------------------------------------|--|
| 一般 ファイル同期 設定バックアップ 帯域制限 アカウント                                       |  |
| 図 バックアップ自動実行                                                        |  |
| 設定バックアップ対象                                                          |  |
| パックアップ対象を設定します。 遂択された設定・情報がパックアップされ、<br>設定・情報の閲覧、インボート、リストアに利用できます。 |  |
| ☑ ブラウザ                                                              |  |
| ν,−-κ <b>v</b>                                                      |  |
| ☑ 連絡帳                                                               |  |
| 🔽 アプリケーション一覧                                                        |  |
| V F54/X                                                             |  |
| 🔽 iTunes                                                            |  |
| デフォルトに戻す 今すぐ実行<br>バッ <b>クアップ履歴</b>                                  |  |
| 自動バックアップ -                                                          |  |
| 手動バックアップ -                                                          |  |
|                                                                     |  |
| OK キャンセル 適用( <u>A</u> )                                             |  |

OzzioCloud - 環境設定 [設定バックアップ対象] にて、バックアップし × 一般 ファイル同期 設定バックアップ 帯域制限 アカウント たい項目をチェックします。 📝 バックアップ自動実行 設定バックアップ対象:-バックアップ対象を設定します。選択された設定・情報がバックアップされ、 設定・情報の閲覧、インポート、リストアに利用できます。 📝 ブラウザ 🔽 メール 🔽 連絡帳 ☑ アプリケーション一覧 🔽 ドライバ 🔽 iTunes デフォルトに戻す 今すぐ実行 バックアップ履歴 自動バックアップ 手動バックアップ -OK キャンセル 適用(A) OzzioCloud - 環境設定 「**適用**」ボタンをクリックし、「**OK**」ボタンをク × 5 一般 ファイル同期 設定バックアップ 帯域制限 アカウント リックします。 🔽 バックアップ自動実行 設定バックアップ対象: バックアップ対象を設定します。選択された設定・情報がバックアップされ、 設定・情報の閲覧、インポート、リストアに利用できます。 📝 ブラウザ 🔽 メール ☑ 連絡帳 📝 アプリケーション一覧 🔽 ドライバ 🚺 iTunes デフォルトに戻す 今すぐ実行 バックアップ履歴 自動バックアップ \_ 手動バックアップ \_ OK キャンセル 適用(A) OzzioCloud - 環境設定 × 設定をデフォルト状態にする場合は、「**デフォル** 6 一般 ファイル同期 設定バックアップ 帯域制限 アカウント トに戻す | ボタンをクリックします。 📝 バックアップ自動実行 設定バックアップ対象: バックアップ対象を設定します。選択された設定・情報がバックアップされ、 設定・情報の閲覧、インボート、リストアに利用できます。 📝 ブラウザ 🔽 メール 🔽 連絡帳

▼プリケーション一覧
 ▼ ドライバ
 ▼ iTunes

手動バックアップ

\_

\_

**バックアップ履歴** 自動バックアップ デフォルトに戻す 今すぐ実行

OK キャンセル 適用(A)

今すぐバックアップを実行したい場合は、「**今す** ぐ実行」ボタンをクリックします。

| OzzioCloud - 環境設定                                                                             |  |  |  |  |  |
|-----------------------------------------------------------------------------------------------|--|--|--|--|--|
| 一般 ファイル同期 設定パックアップ 帯域制限 アカウント                                                                 |  |  |  |  |  |
| ☑ バックアップ自動実行                                                                                  |  |  |  |  |  |
| 設定バックアップ対象。<br>バックアップ対象を設定します。選択された設定・情報がバックアップされ、<br>設定・情報の閲覧、インボート、リストアに利用できます。             |  |  |  |  |  |
| <ul> <li>マ ブラウザ</li> <li>マ メール</li> </ul>                                                     |  |  |  |  |  |
| <ul> <li>✓ 連絡帳</li> <li>✓ アブリケーション一覧</li> <li>✓ ドライバ</li> </ul>                               |  |  |  |  |  |
|                                                                                               |  |  |  |  |  |
| <b>バックアップ展歴</b> 自動バックアップ -  手動バックアップ -                                                        |  |  |  |  |  |
| OK キャンセル 適用(A)                                                                                |  |  |  |  |  |
| 🛞 ユーザー アカウント制御                                                                                |  |  |  |  |  |
|                                                                                               |  |  |  |  |  |
| プログラム名: ozzio cloud バックアップツール<br>確認済みの発行元: OPTIM Corporation<br>ファイルの入手先: このコンピューター上のハード ドライブ |  |  |  |  |  |
| ◇ 詳細を表示する(D) (はい(Y) いいえ(N)                                                                    |  |  |  |  |  |
| <u>これらの通知を表示するタイミングを変更する</u>                                                                  |  |  |  |  |  |

8

Windows Vista 以降の場合、 確認画面が表示されます。 「はい」をクリックします。

9

バックアップが完了しました。「**OK**」をクリック します。

| PC設定バックアップ結果<br>PC設定バッ                                                                                      | ウアップが完了しました。                                                         |
|----------------------------------------------------------------------------------------------------|----------------------------------------------------------------------|
| バックアップ対象<br>アプリケーション一覧<br>ドライバ<br>ネットワーク(Wi-fi)<br>ブラウザあ気(こ入り(InternetExploler)<br>ブラウザ履歴(InternetExploler) | バックアップ結果<br>成功<br>成功<br>成功<br>成功<br>成功<br>成功<br>成功<br>成功<br>成功<br>成功 |
|                                                                                                    | OK                                                                   |

## 4.19. 設定情報をインポートする

バックアップした設定情報をインポートします。インポートできる設定情報は、「設定情報インポート・リスト ア項目 (Windows)」の 654 ページを参照ください。

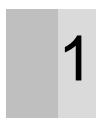

本ツールにて、ツールバー上の「**インポート**」を クリックします。

| CzzioCloud                                                                                                    |                                              |                           |            |               |                     |
|----------------------------------------------------------------------------------------------------|----------------------------------------------|---------------------------|------------|---------------|---------------------|
| ファイル 編集 表示 ウ                                                                                                    | ール ヘルプ                                       |                           |            |               |                     |
| Image: Second second second                | ्र <sup>50</sup> ्र<br>रु <sub>10</sub><br>ह | <u> た</u>                 | R#C#       | ELST NHAN     |                     |
| むった     こ シャル     マート     マート | 名朝<br>習Lithouse                              | 便新日4<br>3008/07/14 135225 | 199<br>199 | 94%<br>548 KB |                     |
| ७२४:<br>स्रियाः                                                                                                    | -                                            | 大松: -<br>更新日時: -          |            |               | I                   |
| オンライン                                                                                                    |                                              |                           |            |               | 27.65 MB / 512.00 G |

2 インポートする設定情報を選択し、「インポート」 をクリックします。

| 1228 手続 Coope/Crone 2015/87/26<br>1558 手続 SteenetCoper 80.26/13/2514<br>1228 手続 Fredox 78.1<br>デお気に入り |
|----------------------------------------------------------------------------------------------------|
| 17220 +40 PierrotLaporr UD/01/3714<br>17220 +46 Fredoc 78.1<br>デお気に入り                                 |
| ザお気に入り                                                                                                |
| ザお気に入り                                                                                                |
| ザお気に入り                                                                                                |
| 015                                                                                                   |
| 09/30 10:12:20                                                                                        |
| 元聲篇                                                                                                   |
| PUTERNAME-OPTIM                                                                                       |
| 和に入り                                                                                                  |
|                                                                                                    |

| 0 | 確認画面が表示されます。「 <b>インポート</b> 」をクリッ | 設定・情報インボート                                                                                      |
|---|----------------------------------|-------------------------------------------------------------------------------------------------|
| 3 | クします。                            | 設定・情報インボートを実行すると、OSやアプリケーション<br>の現在の設定情報は上書きされます。<br>作業中のアプリケーションは全て終了させてください。<br>インボートを実行しますか? |
|   |                                  | インボート キャンセル                                                                                     |

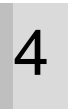

Windows Vista 以降の場合、 確認画面が表示されます。 「はい」をクリックします。

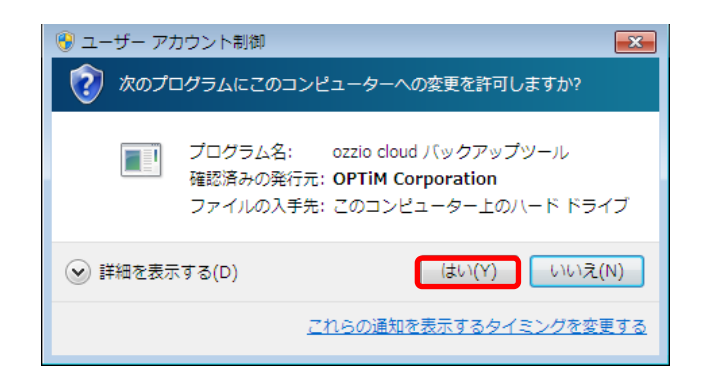

インポートが完了しました。「**OK**」をクリックし ます。

| 設定 | ・情報インポート結果                  |         |  |
|----|-----------------------------|---------|--|
|    | 設定・情報インポートが完                | 了しました。  |  |
|    | インボート対象                     | インポート結果 |  |
|    | ブラウザお気に入り(InternetExploler) | 成功      |  |
|    |                             |         |  |
|    |                             |         |  |
|    |                             |         |  |
|    |                             |         |  |
|    |                             |         |  |
|    | ОК                          |         |  |

#### 4.20. 設定情報をリストアする

バックアップした設定情報をリストア(復元)します。リストアできる設定情報は、「設定情報インポート・リストア項目(Windows)」の 64 ページを参照ください。

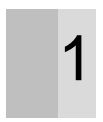

本ツールにて、ツールバー上の「**リストア**」をク リックします。

|                                                                                                    | 2 <sup>500</sup> 2<br>ディージ<br>問題状況 ダ | 200-K 7070-                | .s         | ELOU NUM      |                 |                      |
|----------------------------------------------------------------------------------------------------|--------------------------------------|----------------------------|------------|---------------|-----------------|----------------------|
| 10 Sine     10 Sine     10 FFA     10 FFA     10 FFA     10 FFA     10 FFA     10 FFA     10 FFA     10 FFA     10 FFA     10 Sin Sin Sin Sin Sin Sin Sin Sin Sin Sin | 6세<br>같Liet/House                    | ₩0040<br>2005/07/14 105225 | REA<br>JPG | 94X<br>548 KB | 92177<br>7021-1 | ■<br>素売学る27/3兆運町(ます。 |
| サイズ:<br>輕調:                                                                                                    | -                                    | 大秋5: -<br>更新日時: -          |            |               |                 |                      |
| のオンライン                                                                                                    |                                      |                            |            |               |                 | 27.65 MB / 512.00 GB |

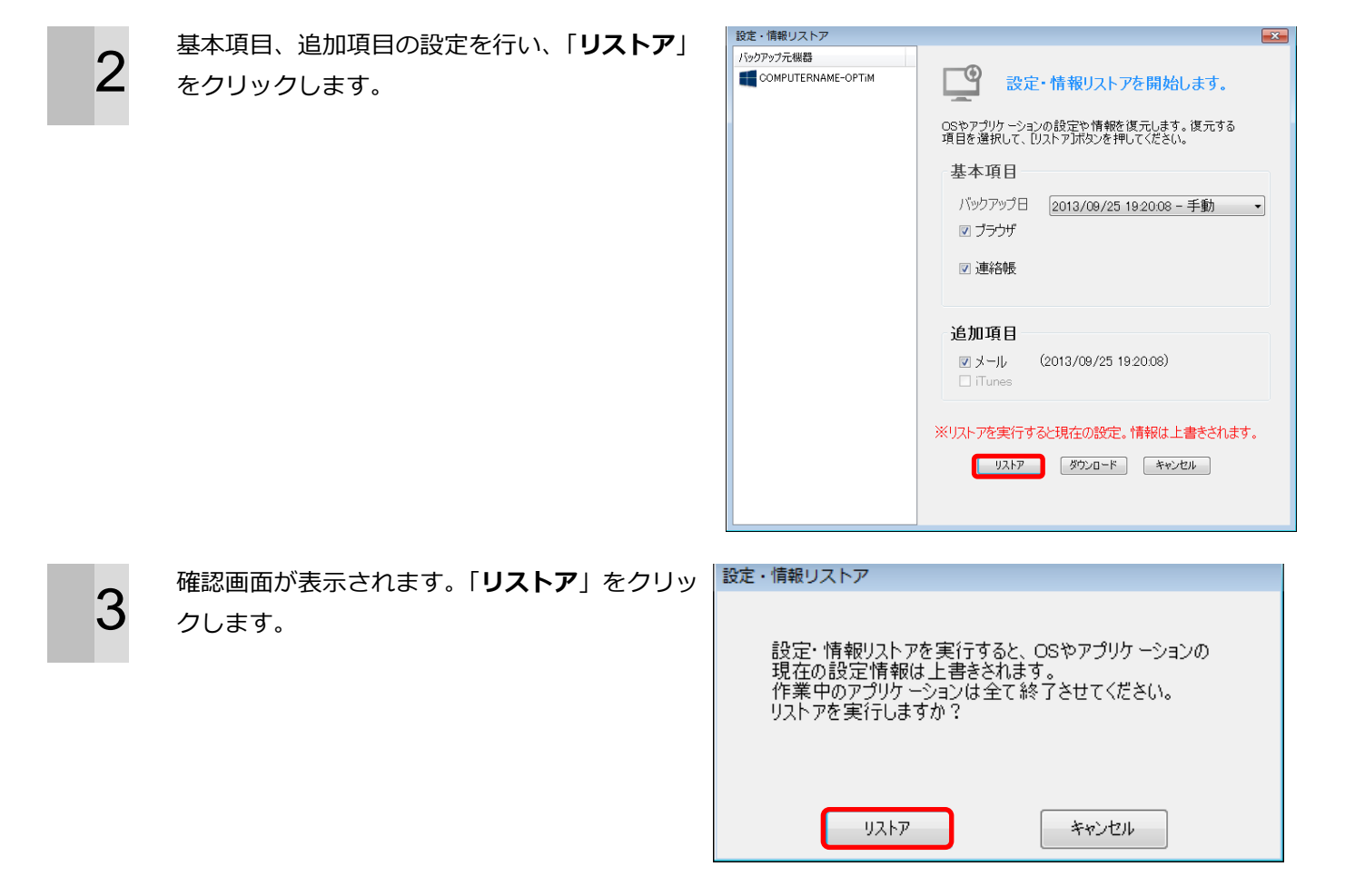

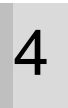

Windows Vista 以降の場合、 確認画面が表示されます。 「はい」をクリックします。

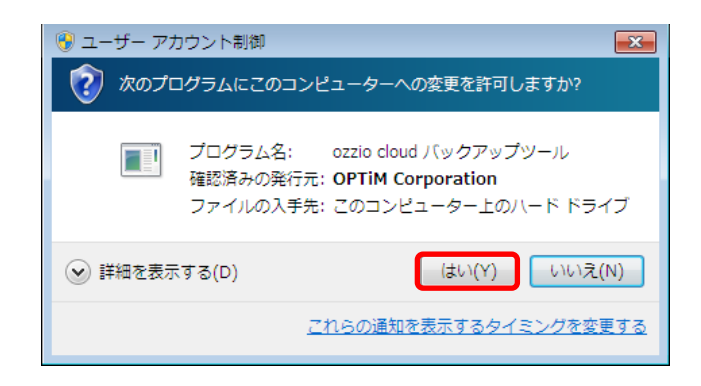

## リストアが完了しました。「**OK**」をクリックしま

す。

| 設定・情報リストア結果<br>設定・情報リストフ                                                                                              | が完了しました。                             |  |
|----------------------------------------------------------------------------------------------------|--------------------------------------|--|
| リストア対象<br>ブラウザ基本設定(Chrome)<br>ブラウザ基本設定(Firefox)<br>ブラウザ基本設定(InternetExploler)<br>メール(WindowsMail)<br>連絡帳(WindowsMail) | リストア結果<br>成功<br>成功<br>失敗<br>成功<br>成功 |  |

#### 4.21. 設定情報をダウンロードする

バックアップした設定情報ファイルをダウンロードします。設定情報ファイルは、ダウンロードフォルダにダ ウンロードされます。

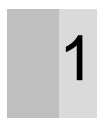

本ツールにて、ツールバー上の「**リストア**」をク リックします。

| ファイル 裕美 表示 ツ<br>会 時 会 「」<br>来る 主の 主へ 新地                                                                                                    | ール ヘルプ<br><sup>200</sup> 2<br>内国社R タウ | <b>ざ ご</b><br>D20-K Pvプロ-         | ĸ <b>  =</b> . |               | 102 - 100 - 100 - 100   | ) () ()<br>7HR H7 RARE   |
|----------------------------------------------------------------------------------------------------|---------------------------------------|-----------------------------------|----------------|---------------|-------------------------|--------------------------|
| Truck (mode)     To Spine     To Spine     To Spi | 8.M<br>∑Litthose                      | <b>度約日</b> 時<br>2008/07/14 105225 | 9 <b>63</b>    | 94X<br>5(8 KB | 774-1-<br>1021-7<br>776 | ▲<br>- 七夫市す8.7+(∧も選択します。 |
| 947:<br>1819:                                                                                                    | -                                     | 大約: -<br>第約日時: -                  |                |               |                         |                          |
| のオンライン                                                                                                    |                                       |                                   |                |               |                         | 27.65 MB / 512.00 GE     |

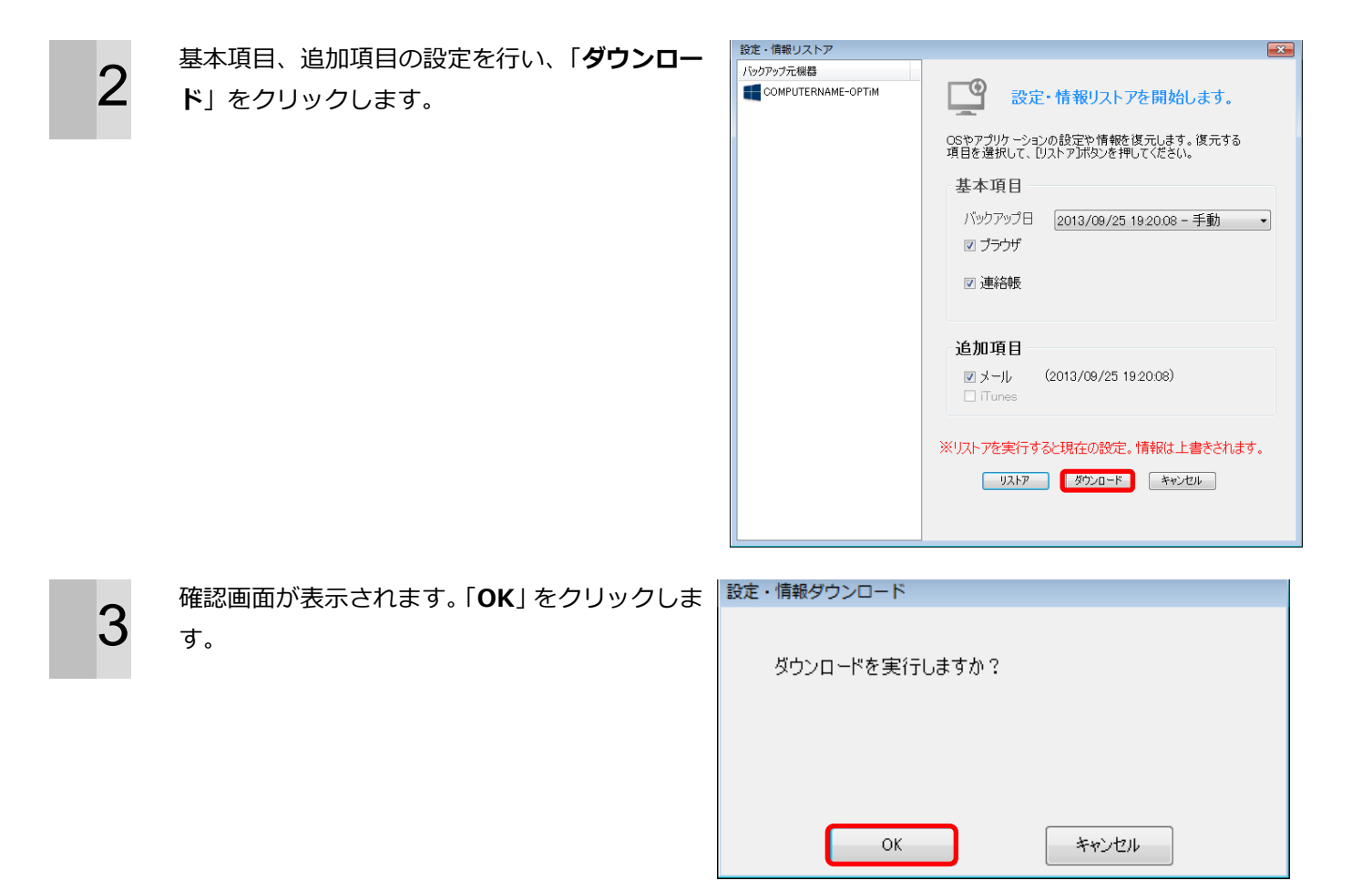

4 <sup>ダウンロ</sup>します。

ダウンロードが完了しました。「**OK**」をクリック

| ダウンロード対象                   | ダウンロード結果 |  |
|----------------------------|----------|--|
| ブラウザ基本設定(Chrome)           | 成功       |  |
| ブラウザ基本設定(Firefox)          | 成功       |  |
| フラワザ基本設定(InternetExploler) | 成功       |  |
|                            |          |  |
|                            |          |  |
|                            |          |  |
|                            |          |  |

#### 4.22. 帯域制限を設定する

ファイル同期でのダウンロード、アップロード速度の帯域制限を設定します。

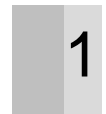

ツールバーの「**環境設定**」をクリックします。

例:アップロードに対して、帯域制限を行う場合 を説明します。

|                                                                                                    |                             |              | LENG GROUND |                 |                                                                                                    |
|----------------------------------------------------------------------------------------------------|-----------------------------|--------------|-------------|-----------------|----------------------------------------------------------------------------------------------------|
| 7745 HR 87 7-5                                                                                                    | ∧67<br>∭ ▲<br>MKR \$9>0-F 1 | ±            |             | 5 . O .         | U De daire                                                                                                    |
| 271-22 (39/m<br>10 500<br>17 7-20 50<br>18 7-20 50<br>18 7-20 50<br>18 7-20 50<br>18 7-20 50<br>19 7-20 50<br>10 50 50<br>10 50 50<br>10 50 50<br>10 50 50<br>10 50 50<br>10 50 50<br>10 50 50<br>10 50 50<br>10 50 50<br>10 50 50<br>10 50 50<br>10 50 50<br>10 50 50<br>10 50 50<br>10 50 50<br>10 50 50<br>10 50 50<br>10 50 50<br>10 50 50<br>10 50 50<br>10 50 50<br>10 50 50<br>10 50 50<br>10 50<br>10 50<br>10 50 |                             | Xx84         | (g18        | <del>4</del> 4X | (incline)     (incline)     (incline) |
| 1977 :<br>1818 :                                                                                                    | 2                           | 大林:<br>更新日時: |             |                 |                                                                                                    |
| () #0540                                                                                                    |                             |              |             |                 | 1.47 GB / 1024.00 GB                                                                                                    |

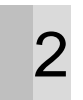

「ozziocloud-環境設定」の「帯域制限」タブを クリックします。

| OzzioCloud - 環境設定             | ×             |
|-------------------------------|---------------|
| 一般 ファイル同期 設定バックアップ 帯域制限 アカウント |               |
| ── システム起動時に起動                 |               |
|                               |               |
|                               |               |
|                               |               |
|                               |               |
|                               |               |
|                               |               |
|                               |               |
|                               |               |
|                               |               |
|                               |               |
|                               |               |
| OK キャンセル                      | 適用( <u>A)</u> |

**「アップロード速度**」欄の「**上限値**」にチェック します。

| OzzioCloud - 環境設定                                                      | × |
|------------------------------------------------------------------------|---|
| 一般 ファイル同期 設定バックアップ 帯域制限 アカウント                                          |   |
| ダウンロード速度<br>ozzio cloudのダウンロード速度を設定します。<br>通常は、無制限に設定してください。           |   |
| <ul> <li>● 無制限</li> <li>● 上限値: 64</li> <li>KB/特少</li> </ul>            |   |
| アップロード速度<br>ozzio cloudのアップロード速度を設定します。<br>通常は、無利限に設定してください。           |   |
| <ul> <li>○ 無制原</li> <li>● 上均[18]</li> <li>64</li> <li>KE/利少</li> </ul> |   |
|                                                                        |   |
| OK キャンセル 適用(A)                                                         |   |

「**上限値**」を入力します。

| OzzioCloud - 環境設定                                | × |
|--------------------------------------------------|---|
| 一般 ファイル同期 設定バックアップ 帯域制限 アカウント                    | _ |
| ダウンロード速度                                         |   |
| ozzio cloudのダウンロード速度を設定します。<br>通常は、無制限に設定してください。 |   |
|                                                  |   |
| Linking. 04 KD/12                                |   |
| 「アップロード連修                                        |   |
| ozzin cloudのアップロード速度を設定します。<br>通常は、無制限に設定してください。 |   |
| ◎ 無制限                                            |   |
| ◎ 上限值: 256 KB/秒                                  |   |
|                                                  |   |
|                                                  |   |
| OK キャンセル 適用(A)                                   |   |

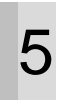

4

「**適用**」ボタンをクリックします。

| OzzioCloud - 環境設定                                           | × |
|-------------------------------------------------------------|---|
| 一般 ファイル同期 設定パックアップ 帯域制限 アカウント                               |   |
| ガウ・ウェード連邦                                                   |   |
| ったシュートあた。<br>ったが、らいはのダウンロード速度を設定します。<br>通常は、無利限に設定してください。   |   |
| <ul> <li>無制()</li> </ul>                                    |   |
| ● 上限値: 64 KB/秒                                              |   |
| Toodo _ Kang                                                |   |
| クジレート法庭<br>ozzio cloudのアップロード速度を設定します。<br>通常は、無制限に設定してください。 |   |
| ◎ 無制限                                                       |   |
| ● 上段值: 256 KB/抄                                             |   |
|                                                             |   |
|                                                             |   |
|                                                             |   |

6

「**OK**」ボタンをチェックします。

| OzzioCloud - 環境設定                                             | × |
|---------------------------------------------------------------|---|
| 一般 ファイル同期 設定バックアップ 帯域制限 アカウント                                 |   |
| ダウンロード速度<br>ozzio cloudのダウンロード速度を設定します。<br>i通常は、無制限に設定してください。 |   |
| <ul> <li>● 無制限</li> <li>● 上限値: 64</li> <li>KB/秒</li> </ul>    |   |
| アップロード速度<br>ozzio cloudのアップロード速度を設定します。<br>i動中は、無利限に設定してください。 |   |
| <ul><li>○ 無制限</li><li>● 上限値: 256</li><li>KB/秒</li></ul>       |   |
|                                                               |   |
| OK キャンセル 適用(A)                                                |   |

| -                                |             |                | ZZIO CIOUD        |                       |
|----------------------------------|-------------|----------------|-------------------|-----------------------|
| 77-11 編集 表示 7-                   | 5 ~57       |                |                   | 200 - A. 1999 - 1999  |
| (中令) ()                          | 110 20      | 志 三.1          |                   |                       |
| 10 MH 1A MH                      | 四期状況 ダウンロード | 79070-ド 東京切協 お | わせ 検羅酒館 設定・情報 パック | かわれる 終了 道道設定          |
| FLZ SYNC                         |             |                |                   | O Synolder            |
| 10 1000 1000 1000 1000 1000 1000 | 2,80        | ¥K84           | 種類 サイズ            | ブレビューを発行す80かイルを選択します。 |
| サイズ:<br>後期                       | Ξ           | 大約:<br>第約日時:   |                   |                       |
| 1050                             |             |                |                   | 1.47 GB / 1024.00 (   |

## 4.23. アカウント情報を確認する

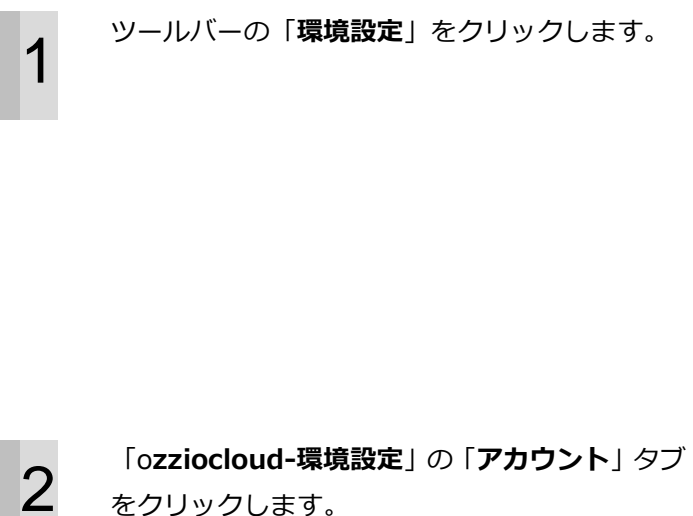

| -                                                                                                    |     | 0          | ZZIG CIOUD |     |                       |
|----------------------------------------------------------------------------------------------------|-----|------------|------------|-----|-----------------------|
| 7746 編集 表示 7-6<br>(一) 中 会 ()<br>元6 第日 上へ 開始                                                                                                    | N#7 | 100-1 ETUM | AU NH NH   |     | ()<br>#7 ()<br>#81    |
| TTLZ SYNC                                                                                                    |     |            |            |     | O Synolitik Q         |
| 00 Голо<br>10 Гадону<br>10 Герцус-<br>10 Бабуула – Г<br>10 Баб<br>10 Май-Уула<br>10 Май-Уула<br>10 Май-Уула<br>10 Май-Уула<br>10 Май-Уула<br>10 Сайдана<br>10 Сайдана<br>10 С | 24  | 2x84       | 1953<br>   | ₩4X | ブレビューを集示す50ヶイルと選択します。 |
| サイズ:<br>1979 -                                                                                                    | -   | 大約:        |            |     |                       |
| (1050)                                                                                                    |     | Autority 1 |            |     | 1.47 GB / 1024.00 GB  |

をクリックします。

| OzzioCloud - 環境設定              | × |
|--------------------------------|---|
| - 般 ファイル同期 設定バックアップ 帯域制限 アカウント |   |
|                                |   |
| 🔄 システム起動時(に起動)                 |   |
|                                |   |
|                                |   |
|                                |   |
|                                |   |
|                                |   |
|                                |   |
|                                |   |
|                                |   |
|                                |   |
|                                |   |
|                                |   |
|                                |   |
| OK キャンセル 適用(A                  |   |
|                                |   |

3

「アカウント情報」欄に現在のアカウント情報が 表示されます。

| OzzioCloud - 環境設定                                                                                          |
|----------------------------------------------------------------------------------------------------|
| 一般 ファイル同期 設定バックアップ 帯域制限 アカウント                                                                              |
| アガウンド情報<br>アカウント: ozzioTest41_freebit@test.co.jp<br>コンピューター名: ComputerName<br>契約種別: Freebitプラン001          |
| 設定<br>パスワードの変更 ozzio cloudのパスワードを変更します。<br>ごみ箱設定 ごみ箱のファイル保特期間の設定を変更します。<br>拡張子フィルター 同期対象となるファイルの拡張子を設定します。 |
| OK         キャンセル         適用(A)                                                                             |

## 4.24. ozziocloud のパスワードを変更する

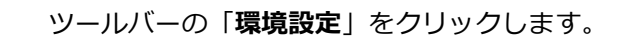

| -                    |                    | 0            | zzio cloud         |                      |
|----------------------|--------------------|--------------|--------------------|----------------------|
| 7746 HR 87 7-1       | NAT<br>1000 0000-F | ☆ <u>=</u>   | AU NHRE 22-RE 1007 | )<br>///R 01 00002   |
| 2512 35944<br>20 200 | 5ai                | <b>2</b> 164 | <b>健時</b> サイズ      | 0 [5/100388]         |
| サイズ:<br>種類:          | -                  | 大林:<br>更新日時: |                    |                      |
| のわうわ                 |                    |              |                    | 1.47 GB / 1024.00 GB |

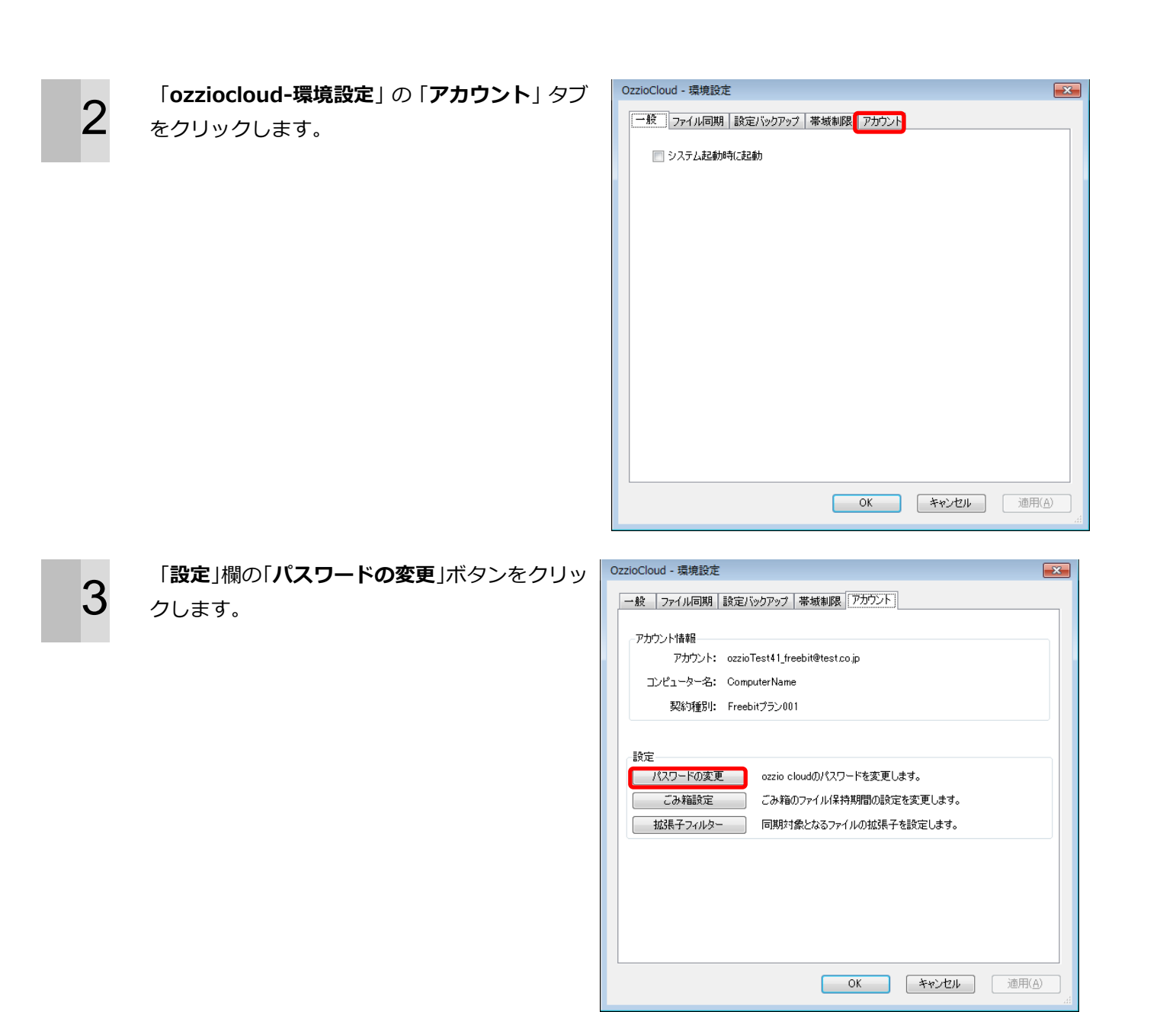

「パスワード変更画面」が表示されます。

| zzio cloud |                            |                         |  |
|------------|----------------------------|-------------------------|--|
|            | メールアドレス ozzio<br>通知のパスコード* | Test41_heebk@test.co.jp |  |
|            | 眠しい(スワード*<br>低しい(スワード)部総*  | t                       |  |
|            |                            | 11700                   |  |

5 「現在のパスワード」、「新しいパスワード」、「新 しいパスワード確認」を入力して、「決定」ボタ ンをクリックします。

| o'zzio cloud |               |                                |  |
|--------------|---------------|--------------------------------|--|
|              |               |                                |  |
|              | メールアドレス       | ozzioTest41_freebit@test.co.jp |  |
|              | 現在のパスワード.*    |                                |  |
|              | 取らしい(スワード)*   |                                |  |
|              | 新しいスワード確認。    | ••••                           |  |
|              | 38            | キャンセル                          |  |
|              |               |                                |  |
|              |               |                                |  |
|              | v0.7.14 Copyr | ghtico 2013 PC DEPOT           |  |
|              |               |                                |  |
|              |               |                                |  |

パスワードの変更が行われます。

6

| 1029-128 | E範囲 - Windows Internet Explor                | r                                                     |                              | Les Les |
|----------|----------------------------------------------|-------------------------------------------------------|------------------------------|---------|
| お気に入り    | https://scziodoud-test.optim.o<br>愛ノスワード変更美面 | ige:5381/OctoCoud.herSite-wer/pass                    | vordC 👻 🔒   4   🗙   🖓 Google | م       |
| 🔲 oʻzz   | zio cloud                                    |                                                       |                              |         |
| 0        |                                              | 【パスワード意要】パスワード                                        | が正常に更新されました。                 |         |
|          |                                              | メールアドレス ozzioň<br>現在のパスワード・<br>取しいパスワード・<br>脱しいパスワード・ | está"_heedd@taet co.jo       |         |
|          |                                              | RE                                                    | キャンセル                        |         |

## 4.25. 同期対象となるファイルの拡張子を設定する

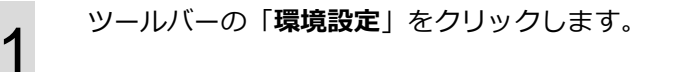

| -                                                                                                    |                | 0                | ZZIO CIOUD             |                      |
|----------------------------------------------------------------------------------------------------|----------------|------------------|------------------------|----------------------|
| 2111 第二 8日 7-1<br>会中令(つ                                                                                                    | N.7            | ☆ = . □          |                        |                      |
| 7%22 (SVMC                                                                                                    | EMICR   9000-F | 2930-11 東京切留 180 | あび 陶器開催   設定・開催 (1993) |                      |
| 0 (72)<br>10 (72)<br>10 ( | 8.H .          | 2H84             | ₩₩ サイズ                 | プレビューを発示すもつァイルを聞けます。 |
| サイズ:<br>1度1日:                                                                                                    | -              | 大林:<br>東新日時:     |                        |                      |
| 0 10 FO                                                                                                    |                |                  |                        | 1.47 GB / 1024.00 GB |

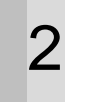

## 「**ozziocloud-環境設定**」の「**アカウント**」タブ

をクリックします。

| OzzioCloud - 環境設定             | × |
|-------------------------------|---|
| 一般 ファイル同期 設定バックアップ 帯域制限 アカウント |   |
|                               |   |
| - ジステム社会和時代に社会的               |   |
|                               |   |
|                               |   |
|                               |   |
|                               |   |
|                               |   |
|                               |   |
|                               |   |
|                               |   |
|                               |   |
|                               |   |
|                               |   |
| OK きゃっかり<br>適用(A)             | 5 |
|                               |   |

3

「**設定**」欄の「**拡張子フィルター**」ボタンをクリッ クします。

| OzzioCloud - 環境設定                                                                                     | × |
|----------------------------------------------------------------------------------------------------|---|
| 一般 ファイル同期 設定バックアップ 帯域制限 アカウント                                                                         |   |
| - アカウント情報<br>アカウント: ozzioTest41_freebit@test.co.jp<br>コンピューター名: ComputerName<br>契約1種別!: Freebitブラン001 |   |
| 設定<br>パスワードの変更<br>ごみ箱設定<br>ごみ箱設定<br>ごみ箱設定                                                             |   |
| 塩焼ナフィルター □期対象となるファイルの拡張子を設定します。                                                                       | _ |
|                                                                                                    |   |
| OK キャンセル 適用(                                                                                          |   |

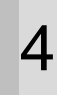

#### 「**設定画面**」が表示されます。

※例では、「ドキュメント」フォルダで同期対象 となる拡張子を設定します。

| 0-   | 😰 https://www.instrumg.str. 🗸 🤷 🙀 😵 🕅 🖓 Google | م |
|------|------------------------------------------------|---|
| o 🔤  | zio cloud                                      |   |
| 4925 | 7102小袋之 こみ無意之 監察子会定                            |   |
|      | カデゴリー名: Sync                                   |   |
|      |                                                |   |
|      |                                                |   |
|      |                                                |   |
|      |                                                |   |

5

「**編集**」ボタンをクリックします。

| 0      | zzio cloud              |  |
|--------|-------------------------|--|
| 492.33 | 7カウント設定 こみ毎週定 安等了設定     |  |
|        | 1775191−61; Sync + 1155 |  |
|        | <b>ビリ子・</b> 全ての定日子      |  |
|        |                         |  |
|        |                         |  |

6 同期対象としたいファイルの拡張子に、チェック を行います。

| o    | zzio cloud                     |                   |
|------|--------------------------------|-------------------|
| 4H23 | アカウント設定 ごみ施設定 緊張了設定            |                   |
|      | 5739-8: See                    |                   |
|      | ■ 全ての転募子                       |                   |
|      | 上記しかの拡張子を指定する場合は、「上記しかの接張子」にカン | 98509/CM20_C<281. |
|      | 3%                             | キャンセル             |
|      |                                |                   |

「**決定**」ボタンをクリックします。

| ■ c'zzio cloud<br>単語 フカンパ島文 ごみ振設え 医第子会え<br>カテイリーズ: 「!!!!<br>■ まての医学予  |   |
|-----------------------------------------------------------------------|---|
| 第2 75024歳2 こみ総設2 単単子前2<br>かけリー&: (type:<br>■<br>■<br>★100639予         | - |
| カチゴリー名: [byer                                                         |   |
| トレビン かいまたは 手を起こう アドル 構成 ビリア・ビトレン 200 のほうかい コンドレンジャン イルコン おびり シアン クライン |   |
| 2007-0007-006-1006-1007-007-007-007-007-007-007-007-00-00-00          |   |

8

9

「**確認**」 ダイアログにて、「**OK**」 ボタンをクリッ クします。

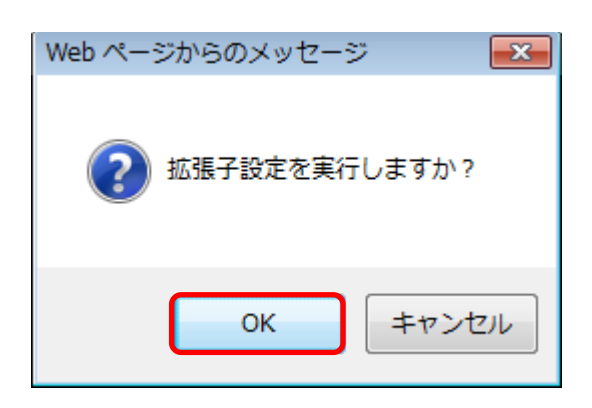

同期対象としてファイルの拡張子が登録されま す。

※登録された後に、本ツールへ反映されるために は、ツールの再起動を行うか、一度ログアウトし て再ログインをお願いします。

| フカウント設定 ごみ毎週定 | \$9782 |  |
|---------------|--------|--|
|               |        |  |
| h∓⊐'/-%: Sync | · ###  |  |
| 都得去: 冬仁の松得去   |        |  |
|               |        |  |
|               |        |  |
|               |        |  |

#### 4.26. ネットワーク接続状況を確認する

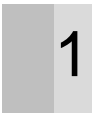

画面右下の(A)にて、PCのネットワーク接続状況 が確認できます。

- ・「オンライン」:ネットワーク接続状態
- ・「オフライン」:ネットワーク未接続状態

※オフラインの場合で、ネットワークにつないだ後、接続されたかどうかを確認するには、(A)をクリックします。ネットワークに接続されている場合は、「オンライン」に表示が変わります。

| 100                                                                 |                                                       | 0                | zzio cioud    |                                                                    |
|---------------------------------------------------------------------|-------------------------------------------------------|------------------|---------------|--------------------------------------------------------------------|
| 7716 編集 表示 7-1<br>会 中 会 〇<br>元 att 上へ 間報                            | へいプ<br>二 へいプ<br>二 二 二 二 二 二 二 二 二 二 二 二 二 二 二 二 二 二 二 | 100 - F 2000 - R |               | Defense                                                            |
| 17日本 (2017年<br>日本)<br>日本)<br>日本)<br>日本)<br>日本)<br>日本)<br>日本)<br>日本) | <b>高利</b>                                             | Ж84              | <b>補助</b> サイズ | 」<br>、<br>、<br>、<br>、<br>、<br>、<br>、<br>、<br>、<br>、<br>、<br>、<br>、 |
| (A **<:                                                             | -                                                     | 大秋:<br>死所日時:     |               |                                                                    |
| 3 (0510)                                                            |                                                       |                  |               | 1.47 G8 / 1024.00 G8                                               |

## 4.27. クリーンアップを行う

1

メニュー「ツール」から「クリーンアップ」を クリックします。 ダイアログが表示され、クリーンアップが開始 されます。 そのまま 100%までお待ちいただくと、クリー ンアップが完了します。

※ご契約の種類によって、メニューが表示されない方もございます。
 ※クリーンアップとは、ゴミファイルの一括削除を行います。

| 2 | 途中で中止したい場合は、クリーンアップダイア       |
|---|------------------------------|
|   | ログの「 <b>中止</b> 」ボタンをクリックします。 |
|   | そのまま自動的に画面が閉じます。             |

| 📅 クリーンアップ状況                                                                 | ×    |
|-----------------------------------------------------------------------------|------|
| 学が 準備中                                                                      | 097  |
|                                                                             | 070  |
|                                                                             |      |
| 中止                                                                          |      |
|                                                                             |      |
|                                                                             | ×    |
| シーンアップ完了                                                                    |      |
| /Settings/655/import/contact_addressbook/20131225093216_a_1100/display.html | 100% |
|                                                                             |      |
| ОК                                                                          |      |

| 🗃 クリーンアップ状況 | -  | < |
|-------------|----|---|
| 学会 準備中      |    |   |
|             | 0% |   |
|             |    |   |
| 中止          |    |   |

## 5. ozziocloud(Windows 用)をアンインストールする

ozziocloud(Windows用)をアンインストールする際は、下記の手順に従ってください。

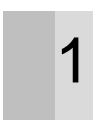

「コントロールパネル」の「プログラムと機能」
 より「ozzio cloud」をクリックします。
 「アンインストール」をクリックします。

|                                    |                                                                                                    |                                                                                                    |             |             | 1.000 |
|------------------------------------|----------------------------------------------------------------------------------------------------|----------------------------------------------------------------------------------------------------|-------------|-------------|-------|
| 〇、信、コントロールパネシ、プロ                   | ラム ・ プログラムと検証                                                                                                    | - 4                                                                                                    | プログラムと制     | 能の検索        | ρ     |
| ファイル(F) 編集(E) 表示(V) ツール(T)         | ッレプ(14)                                                                                                    |                                                                                                    |             |             |       |
| コントロールパネルホーム プログラ                  | ムのアンインストールまたは変更                                                                                                    |                                                                                                    |             |             |       |
| インストールされた更新プロ プログラ<br>グラムを表示 す。    | きアンインストールするには、一覧からプログラムを1                                                                                                    | ■択して (アンインストール)                                                                                                    | ) (RV) Stis | 勝楽] をクリックし3 | £     |
| Windows の秘密の有効化また<br>は無効化     星曜 ・ |                                                                                                    |                                                                                                    |             |             | 0     |
| 841                                | Ri                                                                                                    | 「丸 インス                                                                                                    | マレー サイズ     | パージョン       | *     |
|                                    | Construction of the local data                                                                                                    |                                                                                                    |             | 11.0        |       |
|                                    | d OP                                                                                                    | TiM Corporation 2013                                                                                                    | 11/11 17    | 9 MB        | -     |
|                                    |                                                                                                    |                                                                                                    | -           | 100 1011    |       |
|                                    | -                                                                                                    |                                                                                                    |             |             |       |
| Sec                                | and the second second s |                                                                                                    | 10.0        | 110         |       |
|                                    | er unter type. In                                                                                                    | and the second second sec |             | 10000       | 10    |
| a constant of the                  |                                                                                                    |                                                                                                    |             |             |       |
|                                    |                                                                                                    |                                                                                                    |             |             |       |
|                                    |                                                                                                    |                                                                                                    |             |             |       |
|                                    |                                                                                                    |                                                                                                    |             |             |       |
| Martin                             |                                                                                                    | And the owner of the owner                                                                                                    |             | -           |       |

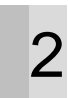

## 「**アンインストール**」をクリックします。

| 摺 ozzio cloud セットアップ   |     |
|------------------------|-----|
| o'zzio<br>cloud        |     |
| ozzio cloudの修復またはアンインス | トール |
|                        |     |
|                        |     |
|                        |     |
|                        |     |
| 修復 アンインストール            | 閉じる |

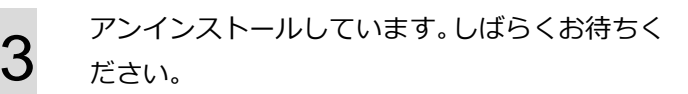

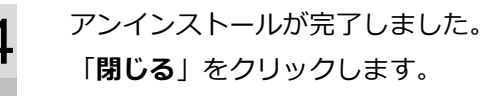

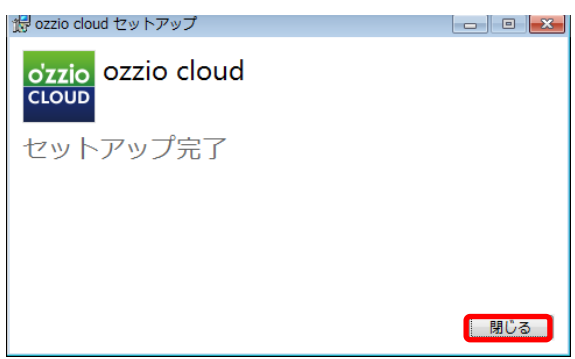

## 6. 付録 設定情報インポート・リストア項目 (Windows)

設定情報のインポート・リストアー覧項目です。

| 0                | 対応   |
|------------------|------|
| $\bigtriangleup$ | 未対応  |
| -                | 対応不可 |

#### 設定バックアップ(自動、手動)

| 大項目           | アプリケーション          | 中項目            | 小項目    | インポート | リストア       |
|---------------|-------------------|----------------|--------|-------|------------|
|               | Internet Explorer | ブラウザの全般        | ホームページ | -     | -          |
|               |                   |                | タブ     | -     | -          |
|               |                   |                | デザイン   | -     | -          |
|               |                   | ブラウザお気に入り      | サイト名   | 0     | $\bigcirc$ |
| インターネット       |                   | -              | URL    | (追加)  | $\bigcirc$ |
| 設定            |                   | ブラウザのセキュリティ設定  | -      | -     | -          |
|               |                   | ブラウザのプロキシ      | -      | -     | -          |
|               |                   | ブラウザの履歴        | -      | -     | -          |
|               |                   | ブラウザの cookie   | -      | -     | -          |
|               |                   | ブラウザの ID/パスワード | -      | -     | -          |
| インターネット<br>設定 | Safari            | ブラウザの全般        | ホームページ | -     | 0          |
|               |                   |                | タブ     | -     | 0          |
|               |                   |                | デザイン   | -     | 0          |
|               |                   | ブラウザお気に入り      | サイト名   | 0     | 0          |
|               |                   | -              | URL    | (追加)  |            |
|               |                   | ブラウザのセキュリティ設定  | -      | -     | 0          |
|               |                   | ブラウザのプロキシ      | -      | -     | -          |
|               |                   | ブラウザの履歴        | -      | -     | -          |
|               |                   | ブラウザの cookie   | -      | -     | -          |
|               |                   | ブラウザの ID/パスワード | -      | -     | -          |

| インターネット       | Fire Fox      | ブラウザの全般        | ホームページ | -    | 0 |
|---------------|---------------|----------------|--------|------|---|
|               |               |                | タブ     | -    | 0 |
|               |               |                | デザイン   | -    | 0 |
|               |               | ブラウザお気に入り      | サイト名   | 0    | 0 |
|               |               | -              | URL    | (追加) | 0 |
| 設定            |               | ブラウザのセキュリティ設定  | -      | -    | 0 |
|               |               | ブラウザのプロキシ      | -      | -    | 0 |
|               |               | ブラウザの履歴        | -      | -    | 0 |
|               |               | ブラウザの cookie   | -      | -    | 0 |
|               |               | ブラウザの ID/パスワード | -      | -    | 0 |
|               | Google Chrome | ブラウザの全般        | ホームページ | -    | - |
| インターネット<br>設定 |               |                | タブ     | -    | - |
|               |               |                | デザイン   | -    | 0 |
|               |               | ブラウザお気に入り      | サイト名   | 0    | 0 |
|               |               | -              | URL    | (追加) | 0 |
|               |               | ブラウザのセキュリティ設定  | -      | -    | - |
|               |               | ブラウザのプロキシ      | -      | -    | - |
|               |               | ブラウザの履歴        | -      | -    | - |
|               |               | ブラウザの cookie   | -      | -    | - |
|               |               | ブラウザの ID/パスワード | -      | -    | - |
| ネットワーク設<br>定  | -             | Wi-Fi 設定(※ 1)  | 表示名    |      | - |
|               |               |                | SSID   |      | - |
|               |               |                | パスワード  | 0    | - |
|               |               |                | セキュリティ | (追加) | _ |
|               |               |                | の種類    |      | - |
|               |               |                |        |      |   |

|  | MicrosoftOutlook  | メールアカウント ※ | - | - | $\bigcirc$ |
|--|-------------------|------------|---|---|------------|
|  | 2007              | メール本文      | - | - | 0          |
|  | MicrosoftOutlook  | メールアカウント ※ | - | - | 0          |
|  | 2010              | メール本文      | - | - | 0          |
|  | MicrosoftOutlook  | メールアカウント ※ | - | - | 0          |
|  | 2013              | メール本文      | - | - | 0          |
|  | Microsoft Outlook | メールアカウント ※ | - | - | 0          |
|  | 2016              | メール本文      | - | - | 0          |
|  | Thunderbird       | メールアカウント ※ | - | - | 0          |
|  | Thunderbird       | メール本文      | - | - | 0          |

※メール受信サーバーが IMAP に設定されている場合にはメールアカウントの設定バックアップは行えません。 POP3のみの対応となります。

※送信サーバー(SMTP)の暗号化接続設定が SSL 以外(TLS 等)に設定されている場合には設定バックアップのリス トアが正常に動作しない可能性があります。その場合にはリストア後に手動で送信サーバーの暗号化接続設定を修 正して下さい。

|         | MicrosoftOutlook  | データ        | - | 0          | 0          |
|---------|-------------------|------------|---|------------|------------|
|         | 2007              |            |   |            |            |
|         | MicrosoftOutlook  | データ        | - | $\bigcirc$ | $\bigcirc$ |
|         | 2010              |            |   | $\bigcirc$ | $\bigcirc$ |
|         | MicrosoftOutlook  | データ        | - | $\bigcirc$ | $\bigcirc$ |
|         | 2013              |            |   | $\bigcirc$ | $\bigcirc$ |
|         | Microsoft Outlook | データ        | - | -          | $\bigcirc$ |
| 2016    | 2016              |            |   |            | $\bigcirc$ |
|         | Thunderbird       | データ        | - | -          | 0          |
| アプリケーショ |                   | アプリケーション一覧 | - | -          | -          |
| ン一覧     | -                 |            |   |            |            |
| 接続機器設定  | -                 | ドライバ       | - | -          | -          |
| 基本設定    | -                 | 壁紙         | - | -          | 0          |
|         | -                 | 電源プロファイル   | - | -          | 0          |
|         | -                 | スタイル       | - | -          | 0          |
|         | -                 | スクリーンセイバー  | - | -          | 0          |
| iTunes  | -                 | -          | - | -          | 0          |

※1・・・対応しているセキュリティ方式は、「暗号化なし」「WEP」「WPA Personal」「WPA2 Personal」になり ます。 \_\_\_\_\_

#### [OpenSSL]

本製品には、Eric Young 氏 (eay@cryptsoft.com) によって開発された暗号化ソフトウェア及び OpenSSL プロ ジェクト (http://www.openssl.org/) によって開発されたソフトウェア (OpenSSL Toolkit で使用)、Tim Hudson 氏 (tjh@cryptsoft.com) によって開発された暗号化ソフトウェアが含まれます。

This product includes software developed by the OpenSSL Project for use in the OpenSSL Toolkit (http://www.openssl.org/)

**OpenSSL** License

-----

| /*=====================================                                              |
|--------------------------------------------------------------------------------------|
| * Copyright (c) 1998-2011 The OpenSSL Project. All rights reserved.                  |
| * Redistribution and use in source and binary forms, with or without                 |
| * modification, are permitted provided that the following conditions                 |
| * are met:                                                                           |
| *                                                                                    |
| * 1. Redistributions of source code must retain the above copyright                  |
| * notice, this list of conditions and the following disclaimer.                      |
| *                                                                                    |
| * 2. Redistributions in binary form must reproduce the above copyright               |
| * notice, this list of conditions and the following disclaimer in                    |
| * the documentation and/or other materials provided with the                         |
| * distribution.                                                                      |
| *                                                                                    |
| * 3. All advertising materials mentioning features or use of this                    |
| * software must display the following acknowledgment:                                |
| * "This product includes software developed by the OpenSSL Project                   |
| * for use in the OpenSSL Toolkit. (http://www.openssl.org/)"                         |
| *                                                                                    |
| * 4. The names "OpenSSL Toolkit" and "OpenSSL Project" must not be used to           |
| <ul> <li>endorse or promote products derived from this software without</li> </ul>   |
| * prior written permission. For written permission, please contact                   |
| * openssl-core@openssl.org.                                                          |
| *                                                                                    |
| * 5. Products derived from this software may not be called "OpenSSL"                 |
| * nor may "OpenSSL" appear in their names without prior written                      |
| * permission of the OpenSSL Project.                                                 |
| *                                                                                    |
| * 6. Redistributions of any form whatsoever must retain the following                |
| * acknowledgment:                                                                    |
| <ul> <li>"This product includes software developed by the OpenSSL Project</li> </ul> |

\* for use in the OpenSSL Toolkit (http://www.openssl.org/)"

\*

\* THIS SOFTWARE IS PROVIDED BY THE OpenSSL PROJECT ``AS IS'' AND ANY

\* EXPRESSED OR IMPLIED WARRANTIES, INCLUDING, BUT NOT LIMITED TO, THE

\* IMPLIED WARRANTIES OF MERCHANTABILITY AND FITNESS FOR A PARTICULAR

\* PURPOSE ARE DISCLAIMED. IN NO EVENT SHALL THE OpenSSL PROJECT OR

\* ITS CONTRIBUTORS BE LIABLE FOR ANY DIRECT, INDIRECT, INCIDENTAL,

\* SPECIAL, EXEMPLARY, OR CONSEQUENTIAL DAMAGES (INCLUDING, BUT

\* NOT LIMITED TO, PROCUREMENT OF SUBSTITUTE GOODS OR SERVICES;

\* LOSS OF USE, DATA, OR PROFITS; OR BUSINESS INTERRUPTION)

\* HOWEVER CAUSED AND ON ANY THEORY OF LIABILITY, WHETHER IN CONTRACT,

\* STRICT LIABILITY, OR TORT (INCLUDING NEGLIGENCE OR OTHERWISE)

\* ARISING IN ANY WAY OUT OF THE USE OF THIS SOFTWARE, EVEN IF ADVISED

\* OF THE POSSIBILITY OF SUCH DAMAGE.

\*

\_\_\_\_\_\_

=====

\* This product includes cryptographic software written by Eric Young

\* (eay@cryptsoft.com). This product includes software written by Tim

\* Hudson (tjh@cryptsoft.com).

\*

\*/

Original SSLeay License

-----

/\* Copyright (C) 1995-1998 Eric Young (eay@cryptsoft.com)

\* All rights reserved.

\*

\* This package is an SSL implementation written

\* by Eric Young (eay@cryptsoft.com).

\* The implementation was written so as to conform with Netscapes SSL.

\* This library is free for commercial and non-commercial use as long as

\* the following conditions are aheared to. The following conditions

\* apply to all code found in this distribution, be it the RC4, RSA,

\* Ihash, DES, etc., code; not just the SSL code. The SSL documentation

st included with this distribution is covered by the same copyright terms

\* except that the holder is Tim Hudson (tjh@cryptsoft.com).

\*

 $\ast$  Copyright remains Eric Young's, and as such any Copyright notices in

\* the code are not to be removed.

\* If this package is used in a product, Eric Young should be given attribution

- \* as the author of the parts of the library used.
- \* This can be in the form of a textual message at program startup or
- $\ast$  in documentation (online or textual) provided with the package.
- \*
- \* Redistribution and use in source and binary forms, with or without
- \* modification, are permitted provided that the following conditions
- \* are met:
- \* 1. Redistributions of source code must retain the copyright
- \* notice, this list of conditions and the following disclaimer.
- \* 2. Redistributions in binary form must reproduce the above copyright
- \* notice, this list of conditions and the following disclaimer in the
- \* documentation and/or other materials provided with the distribution.
- \* 3. All advertising materials mentioning features or use of this software
- \* must display the following acknowledgement:
- \* "This product includes cryptographic software written by
- \* Eric Young (eay@cryptsoft.com)"
- \* The word 'cryptographic' can be left out if the rouines from the library
- \* being used are not cryptographic related :-).
- \* 4. If you include any Windows specific code (or a derivative thereof) from
- \* the apps directory (application code) you must include an acknowledgement:
- \* "This product includes software written by Tim Hudson (tjh@cryptsoft.com)"
- \*

\* THIS SOFTWARE IS PROVIDED BY ERIC YOUNG ``AS IS" AND

- \* ANY EXPRESS OR IMPLIED WARRANTIES, INCLUDING, BUT NOT LIMITED TO, THE
- \* IMPLIED WARRANTIES OF MERCHANTABILITY AND FITNESS FOR A PARTICULAR PURPOSE
- \* ARE DISCLAIMED. IN NO EVENT SHALL THE AUTHOR OR CONTRIBUTORS BE LIABLE
- \* FOR ANY DIRECT, INDIRECT, INCIDENTAL, SPECIAL, EXEMPLARY, OR CONSEQUENTIAL
- \* DAMAGES (INCLUDING, BUT NOT LIMITED TO, PROCUREMENT OF SUBSTITUTE GOODS
- \* OR SERVICES; LOSS OF USE, DATA, OR PROFITS; OR BUSINESS INTERRUPTION)
- \* HOWEVER CAUSED AND ON ANY THEORY OF LIABILITY, WHETHER IN CONTRACT, STRICT
- \* LIABILITY, OR TORT (INCLUDING NEGLIGENCE OR OTHERWISE) ARISING IN ANY WAY
- \* OUT OF THE USE OF THIS SOFTWARE, EVEN IF ADVISED OF THE POSSIBILITY OF
- \* SUCH DAMAGE.
- \*
- \* The licence and distribution terms for any publically available version or
- \* derivative of this code cannot be changed. i.e. this code cannot simply be
- \* copied and put under another distribution licence
- \* [including the GNU Public Licence.]

\*/